$(\mathbf{\bullet})$ 

 $\odot$ 

 $\bigcirc$ 

۲

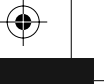

 $\bigcirc$ 

# TECHNIKFI ADVANCED

# **User Handbook**

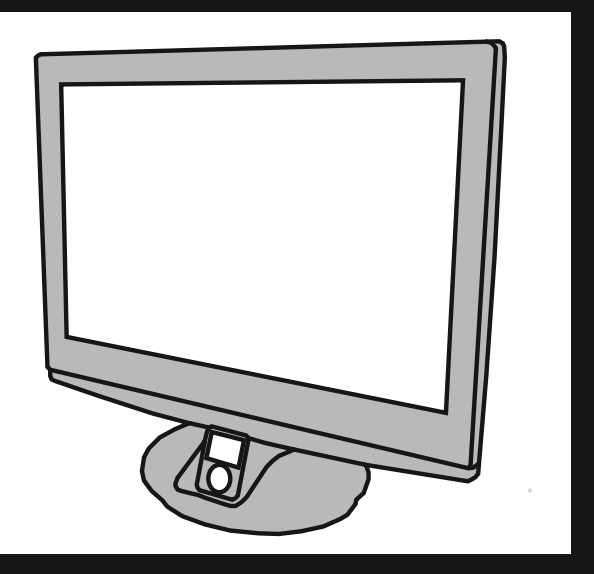

# LCD19W-219

**19" HD DIGITAL LCD TV/DVD** 

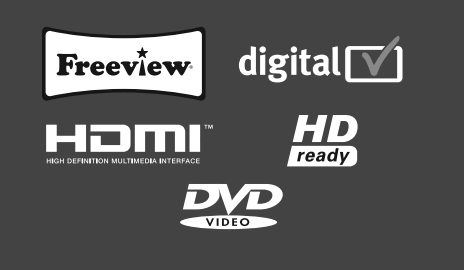

۲

 $\bigcirc$ 

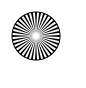

(

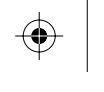

 $\odot$ 

 $\odot$ 

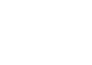

 $\odot$ 

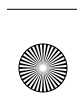

 $\mathbf{ }$ 

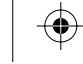

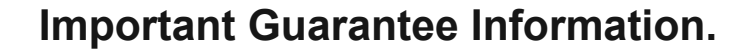

Congratulations on purchasing this television. We hope you have many years of trouble free enjoyment from your purchase.

Your product is covered under the manufacturers guarantee for 12 months from date of purchase. The guarantee is 'return to manufacturer' and covers the costs of collection, parts & labour and redelivery charges in the event of breakdown caused by mechanical or electrical failure.

In the event of a fault being diagnosed, please refer to the frequently asked questions/troubleshooting section at the rear of this user quide.

If you are still unable to remedy the fault, try resetting the TV to factory settings, (details in this user guide) or contact the helpline.

In the event that a fault is diagnosed, the helpline will arrange to collect the TV from your home or work address, return it to our service centre, repair the item and then return it to you.

If we believe we cannot offer a permanent repair, we will replace the item.

# Sky Media UK LTD – Helpline Information

Telephone 0871 2000 463 Email: service@skymediauk.co.uk Internet: www.skymediauk.co.uk The telephone opening hours are Monday to Friday 8.30am to 6pm, Saturday 9am - 5pm.

On the web site, you can register your product and guarantee, if you do it within 7 days of purchase, you will also receive an extra FREE 3 months warranty, making the warranty 15 months from date of purchase.

You must retain all packaging materials as you will need these in the event of warranty/service support.

If you need to call the helpline, you will need the following information.

Model Number \_\_\_\_\_ (Can be found on rear of TV)

Serial Number \_\_\_\_\_ (Can be found on rear of TV)

Date of purchase \_\_\_\_\_\_ (Can be found on sales receipt)

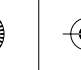

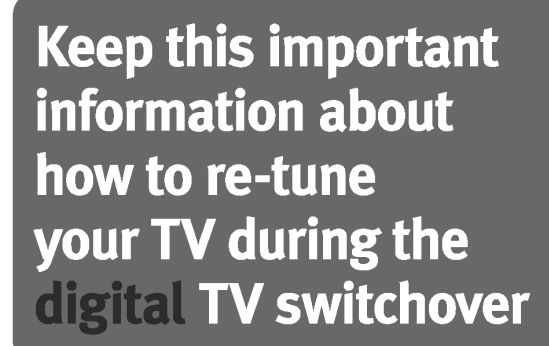

# When does switchover happen?

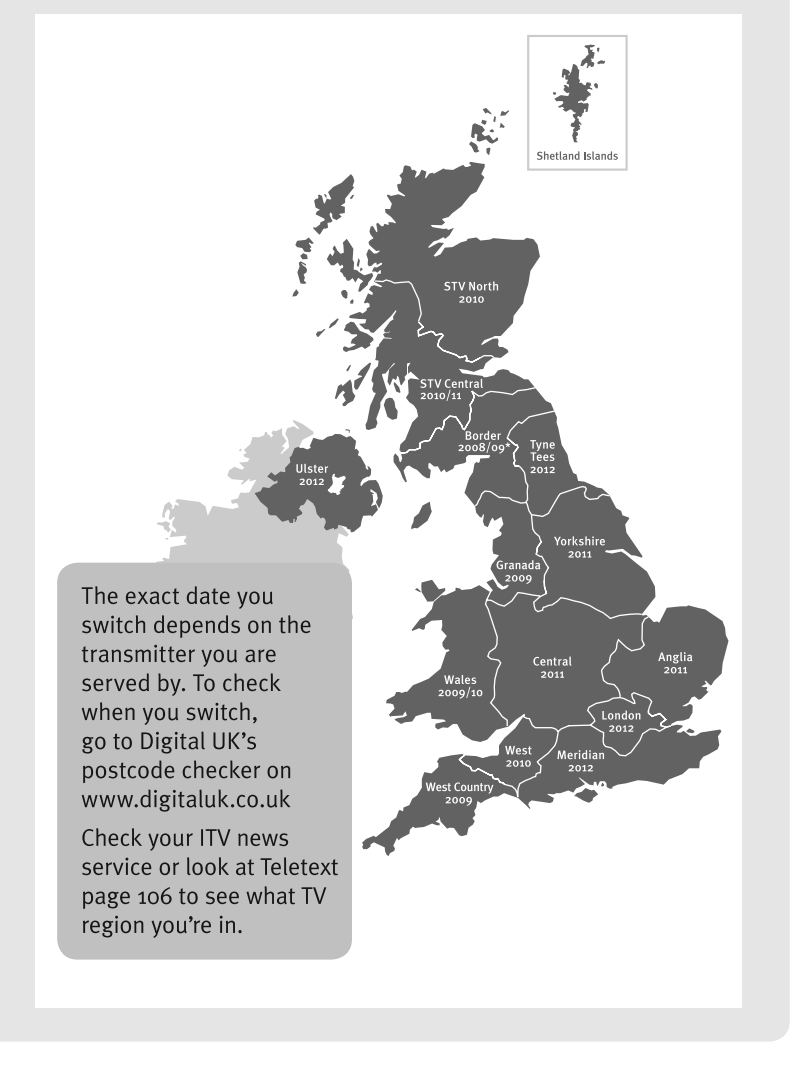

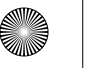

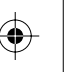

## Important information regarding the digital TV switchover

Television in the UK is going digital, bringing us all more choice and new services. Starting late 2007 and ending in 2012, television services in the UK will go completely digital, TV region by TV region.

## How the switchover affects your TV equipment.

Your new TV has a digital tuner built in, which means it is ready to receive the Freeview signal by simply connecting it into your aerial socket (you can check if you can get digital TV through your aerial now or whether you will have to wait until the switchover at <u>www.digitaluk.co.uk</u>)

When the TV switchover happens in your area, there are at least two occasions when you will need to re-tune your TV in order to continue receiving your existing TV channels and also to pick up new ones. Digital UK, the body leading the digital switchover, will advise you when you need to retune during the switchover.

### How to retune.

Retuning your TV is a very quick and simple process. We recommend that you retune every few months to ensure you are receiving the very latest TV and radio channels that are broadcast.

- In digital/freeview mode, on the remote control press 'LCD menu' quickly followed by 8-8-8-8 (so press the number 8 four times)
- You will now enter the 'First time installation' mode. (if you do not, please refer to the section called 'getting started' later in this user guide)

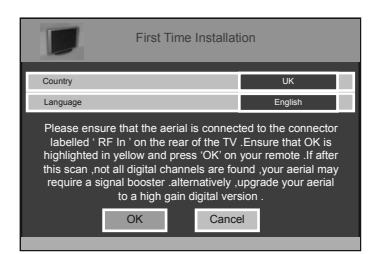

· Simply press 'OK' or 'Enter' on the remote control and your TV will retune.

If you do not retune your TV when advised to do so by Digital UK, you may lose some or all of your channels until you do re-tune.

If you are missing any channels, it may be that they are not available in your area, or that your TV aerial needs upgrading.

For help and support regarding the digital switchover, please contact Digital UK:

Telephone: 08456 50 50 50 Digital UK website: www.digitaluk.co.uk

If you require technical or warranty support on this television, please contact the manufacturer helpline, do not contact Digital UK unless your query is regarding the digital switchover.

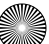

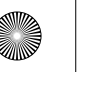

# .2009 11:3

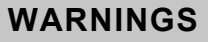

#### Caution

This television contains no user serviceable parts. Please refer to the manufacturer or authorised repair agent in the event of malfunction. Do not remove the back cover from the television.

#### Warning

To reduce the risk of fire, electric shock or damage to the television, do not expose it to dust, rain or moisture, or place any objects filled with liquids on or near the television.

Do not place the television in a confined space, ensure that nothing can obstruct the ventilation openings at the rear of the television.

Do not place naked flames on or near the television.

Dispose of this television and any components including batteries in an environmentally friendly manner. If in doubt, please contact your local authority for details of recycling.

Your LCD TV should be cleaned using a dry or slightly damp cloth. You should not use an alcohol based cleaner

#### Safety

For your safety, this appliance is fitted with a fused moulded 3 pin mains plug. Should the fuse need to be replaced, ensure that any replacement is of the same amperage and approved with the BSI mark.  $(\Im)$ 

Never try and replace the mains plug unless you have adequate qualifications and are legally authorised to do so. In the event that a replacement Mains cable is required, contact the manufacturer for a suitable replacement.

Never use the television if it is damaged in any way.

Always place the television on a flat level surface avoiding anywhere which may be subject to strong vibration. Ensure the television is not placed on top of the power cable as the weight of the television may damage the cable and cause a safety hazard.

Never place mobile phones, speakers or any other device which may cause magnetic or radio interference with the television. If interference is apparent, move the device causing the interference away from the television.

#### Packaging

Please save the packaging for the television as you will need this in the event of warranty/service repair or support. We are unable to carry out warranty/service if you are unable to package it correctly. The safest way to package your item in the event of warranty/service repair is in its original box/packaging

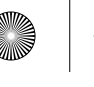

# 

# WARNINGS

#### Screen Burn

A characteristic of LCD TV Panels is that displaying the same image for a long time may cause a permanent after-image to remain on the screen. This is called screen burn.

Examples of images that you need to be aware of are as follows (this is not an all-inclusive list):

- TV Channel Logos: e.g. Shopping channel logos and pricing displays-especially if they are bright and stationary. Moving or low-contrast graphics are less likely to cause ageing of the screen.
- Picture-in-Picture and Multi Picture-in-Picture: Do not view for long periods of time using the Picture-in-Picture or Multi Picture-in-Picture functions.
- Time Displays
- Teletext: Do not view a stationary page for long periods of time.
- TV/DVD Menus: e.g. Listings of DVD disk content.
- Pause Mode: Do not leave the TV in pause mode for long periods of time, e.g. When watching DVDs or videos.

Note: To prevent screen burn if viewing any of the above for long periods of time, reduce contrast and brightness when viewing. Once burn-in occurs it will never disappear completely.

How do I dispose of this product?

**UK:** Waste electrical products should not be disposed of with household waste. Separate disposal facilities exist. For your nearest facilities, please see www.recycle-more.co.uk or instore for details.

**ROI:** Produced after 13th August 2005. Waste electrical products should not be disposed of with household waste. Please recycle where facilities exist. Check with your Local Authority or retailer for recycling advice.

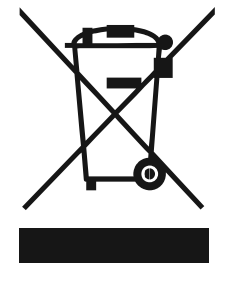

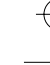

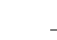

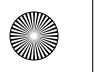

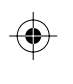

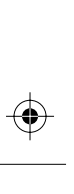

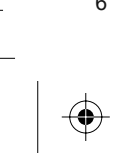

6

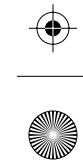

 $\odot$ 

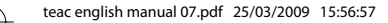

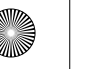

CONTENTS

| <ul> <li>Important Guarantee Information</li> <li>Digital Switchover information</li> <li>Warnings</li> <li>Contents</li> </ul>                                                                                                    | 1<br>2 - 3<br>4 - 5<br>7                                                                                                    |
|----------------------------------------------------------------------------------------------------|----------------------------------------------------------------------------------------------------|
| SETTING UP YOUR TV<br>- What is included in the box<br>- Initial Set Up<br>- Remote control buttons and their<br>functions<br>- TV buttons and their functions<br>- Changing Source<br>- Inputs and Connections                                                                                                    | 8<br>9<br>10<br>11<br>12<br>12                                                                                                    |
| TV MENU OPERATION<br>- Using the TV menu<br>- Picture Settings Menu<br>- Picture Mode Presets<br>- Contrast<br>- Brightness<br>- Colour Settings<br>- Tint<br>- Sharpness<br>- Colour Temperature<br>- Dynamic Noise Reduction<br>- Sound Settings Menu<br>- Volume<br>- Sound Mode Presets<br>- Bass<br>- Treble<br>- Balance<br>- Volume Boost<br>- Tuning Settings Menu<br>- Adjusting Country<br>- Auto Tuning<br>- Program Edit / Channel Position<br>- Common Inferface Slot<br>- Timer Settings Menu<br>- Sleep Timer<br>- On Screen Display Timer<br>- General Settings Menu<br>- Discreen Display Language<br>- Picture Format<br>- Blue Screen<br>- Child Lock / Key Lock<br>- First Time Installation<br>- Reset Television | 13<br>13<br>13<br>14<br>14<br>15<br>15<br>16<br>16<br>16<br>16<br>17<br>17<br>18<br>18<br>18<br>18<br>18<br>18<br>19<br>20<br>20<br>21<br>21<br>20<br>20<br>21<br>21<br>21<br>22<br>22<br>22<br>22<br>22<br>22<br>23<br>23 |

| CHANNEL SERVICES                               | 24      |
|------------------------------------------------|---------|
| - Using Digital TV teletext                    | 25      |
| - Using Analogue TV teletext                   | 26      |
|                                                |         |
| - Connect iPod to TV-Dock                      | 27      |
| - Key Buttons                                  | 28      |
| - Shuffle & Repeat Songs                       | 29      |
| - Watch Videos from iPod                       | 30      |
| - Browse Photos from IPou                      | 30      |
| PC OPERATION                                   |         |
| - Connecting to a PC                           | 31 - 32 |
| - PC Menu Settings                             | 33 - 34 |
| DVD MENU OPERATION                             |         |
| <ul> <li>Adjusting Parental Control</li> </ul> | 35      |
| - Adjusting Language                           | 36      |
| - Adjusting Addio Set Op                       | 38      |
| - Changing Regions                             | 38      |
|                                                |         |
| CONNECTING A GAMES CONSOLE                     | 20      |
| - Xhox 360                                     | 39      |
| - PlayStation 3                                | 40      |
|                                                |         |
|                                                | 4.1     |
| - Using with Sky Digital                       | 42 - 43 |
| - Connecting TVs with iPod Function            | 44      |
| - Frequently Asked Questions                   | 45      |
| - Technical Specifications                     | 46      |
| - Index                                        | 47      |

7

If you experience any problems with this Television, Please contact the helpline.

Customer Support/Technical Helpline Sky Media UK LTD Telephone: 0871 2000 463 Email: service@skymediauk.co.uk

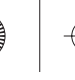

# WHAT IS INCLUDED IN THE BOX

#### Accessories

Included with this TV are the following accessories:

#### 1x - User Guide Book

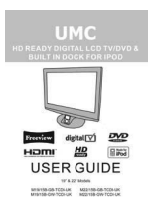

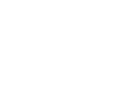

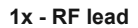

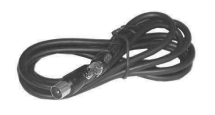

#### 1x - Quick Start Guide

|                                                               | TTP - COD TV WAT POR Aperatin cards                                                                                                    |
|---------------------------------------------------------------|----------------------------------------------------------------------------------------------------|
| Nak ag ak sie was duradak oak                                 | anal an explored at an a                                                                                                    |
|                                                               | An example of the second second secon |
| the statement                                                 | the TC is often in more of of the descents.                                                                                                    |
| Data Data Data                                                | Them ship of an instance                                                                                                    |
| Construction Construction Construction                        | a descent and more for second                                                                                                    |
| Charlest an Event and April April April April April April 201 | a fight from Dight actions                                                                                                    |

1x - AC Mains lead

8

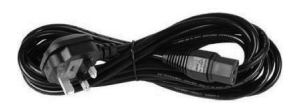

#### 1x - Remote control

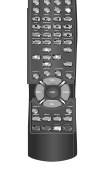

#### 2x - AAA batteries

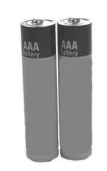

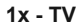

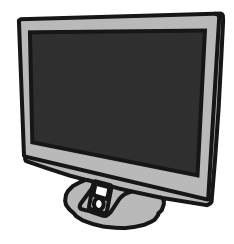

4 x iPod Dock inserts to hold your iPod safely in the iPod dock

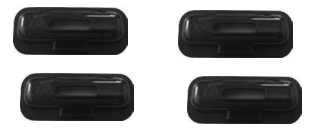

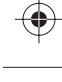

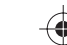

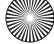

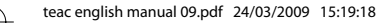

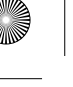

# **GETTING STARTED - INITIAL SET UP**

#### IMPORTANT - AFTER TUNING DO NOT PRESS ANY BUTTONS FOR 20 SECONDS SO THE CHANNEL INFORMATION CAN BE STORED.

#### **TUNING IN**

# IMPORTANT — Please ensure the TV has reached room temperature before connecting the power for the first time

- 1) Connect the mains lead to rear of the TV and the plug to the wall. Switch on the TV at the power switch on the side.
- 2) Connect the RF Cable supplied to the <u>'RF In</u>' on the rear of the TV and connect the other end of the cable to your TV Aerial outlet

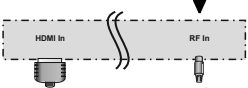

3) Install batteries in the remote control and press the red [POWER] button to turn on the TV.

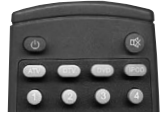

The 'First Time Installation' menu should now appear. If it does not, please press [MENU] 8888 the menu will appear.

4) Press [OK] on the remote control whilst 'OK' is highlighted on screen.

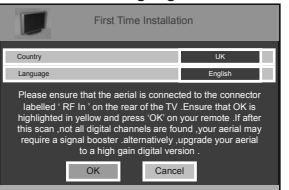

Tuning will now take place.

5) After tuning has taken place you will be taken to the program edit screen where you can move the location of channels. Alternatively if it does not find any channels the below screen will appear and you should investigate as to why your TV is not receiving a signal.

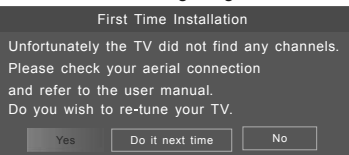

IMPORTANT - WE RECOMMEND YOU CONNECT TV'S WITH BUILT IN DIGITAL/FREEVIEW TO SUITABLE AERIALS. I.E LOFT AERIAL OR OUTDOOR ROOF AERIAL. ALSO, PLEASE CHECK YOU LIVE IN AN AREA THAT CAN RECIEVE DIGITAL/FREEVIEW STATIONS. WE DO NOT RECOMMEND USING WITH INDOOR AERIALS UNLESS YOU ARE IN 100% COVERAGE AREA AND ALSO THAT THE INDOOR AERIAL ISAMPLIFIED/HAS BUILT IN BOOSTER AND IS CAPABLE OF RECIEVING DIGITAL/FREEVIEW. WE RECIEVE MANY CALLS TO OUR HELPLINE FROM CUSTOMERS ADVISING THEY CANNOT RECIEVE DIGITAL/FREEVIEW CHANNELS. OFTEN, SIMPLY CONNECTING A 'BOOSTER' BOX IN BETWEEN THE TV AND THE AERIAL SOCKET SOLVES 95% OF CASES. BOOSTERS/AMPLIFIERS ARE AVAILABLE FOR AROUND £10-£15 FROM MOST RETAILERS

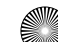

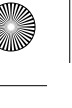

# REMOTE CONTROL BUTTONS

(0)

Ð 

( ++ ) 

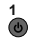

Press to switch on LCD when on standby mode or vice versa Press to mute the sound and press again to restore ATV Press to change to analogue TV mode DVB Press to change to digital TV/Freeview mode

סעס Press to change to DVD mode

iPOD

## Press to change to iPOD mode NUMBER BUTTONS

Press 0 – 9 to select a TV channel directly when you are watching TV. The channel will change after 2 seconds.

Return to the previous channel viewed

TEXT ▶/ Teletext mode: Press to enter the teletext DVD/iPOD mode: Press to play or pause HOLD

Teletext mode: Press hold on or off for current page display

DVD/iPOD mode: Press to replay the current action from the previous chapter/track

REVEAL 🕨 Teletext mode: Press to reveal or hide the hidden words

DVD/iPOD mode: Press to advance forward to the next chapter/track

#### INDEX / GO TO

Teletext mode: Press to request the index page DVD mode: Press to Go To a specific chapter on a DVD SIZE

Teletext mode: Press to change the display size SUBPAGE

Teletext mode: Press to enter sub coded page access DVD/iPOD mode: Press to play a DVD program or iPOD track in fast rewind mode

#### •

DVD/iPOD mode: Press to play a DVD program or iPOD track in fast forward mode

Ï►

DVD/iPOD mode: Press for slow motion play FAV / D.TITLE

Digital mode: Press to display favourite menu DVD mode: Press to display the disc menu (if available on DVD disc)

#### FAV- / D.MENU

Digital mode: Press to decrease favourite channel DVD mode: Press to display the disc menu (if available on DVD disc)

#### FAV+ / ZOOM

Digital mode: Press to increase favourite channel DVD mode: Press to select the zoom to change picture size

#### NICAM /

Digital mode: Press to select NICAM

DVD mode: Press to eject disc

#### SUBTITLE / SUBT.

Press to switch between the different subtitle languages

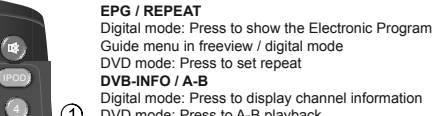

Digital mode: Press to display channel information 1 DVD mode: Press to A-B playback

Digital mode: Press to select the digital language

DVD mode: Press to select DVD audio channels

DVB-LANGUAGE / AUDIO

NAVIGATION BUTTONS (◀, ►, ▲, ▼, OK) Allows you to navigate the on-screen menus and adjust the system settings to your preference MÉNU

Press to display OSD menu

- FXIT
- Press to exit OSD menu

#### SOURCE

2

3

(4)

(5)

Press to open the source menu DISPLAY Press to display the source and channel's information

IPOD MODE: Press to show software version IPOD MENU

Press to open the iPOD OSD menu

PC-AUTO Press to automatically set up the screen in PC mode

#### CH+ Press to increase the channel by one

СН-

- Press to decrease the channel by one VOI +
- Press to increase the volume

VOI -Press to decrease the volume

LIST

Press to open the OSD track and song information in iPOD mode

ASPECT

Switches the TV between the different picture formats SI FFP

Activates the sleep mode

#### 5 PMODE

Press repeatedly to cycle through the available video picture modes BASS-Press to decrease the sub bass BASS+ Press to increase the sub bass SMODE Press to cycle through the different sound modes ANGI F Press to select different angle of DVD when available on disc INTRO Press to play a short introduction to each chapter when available on disc COLOUR BUTTONS

For operating digital and analogue teletext

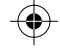

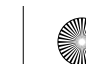

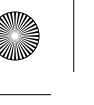

# **TV BUTTONS**

## **TOP PANEL BUTTONS**

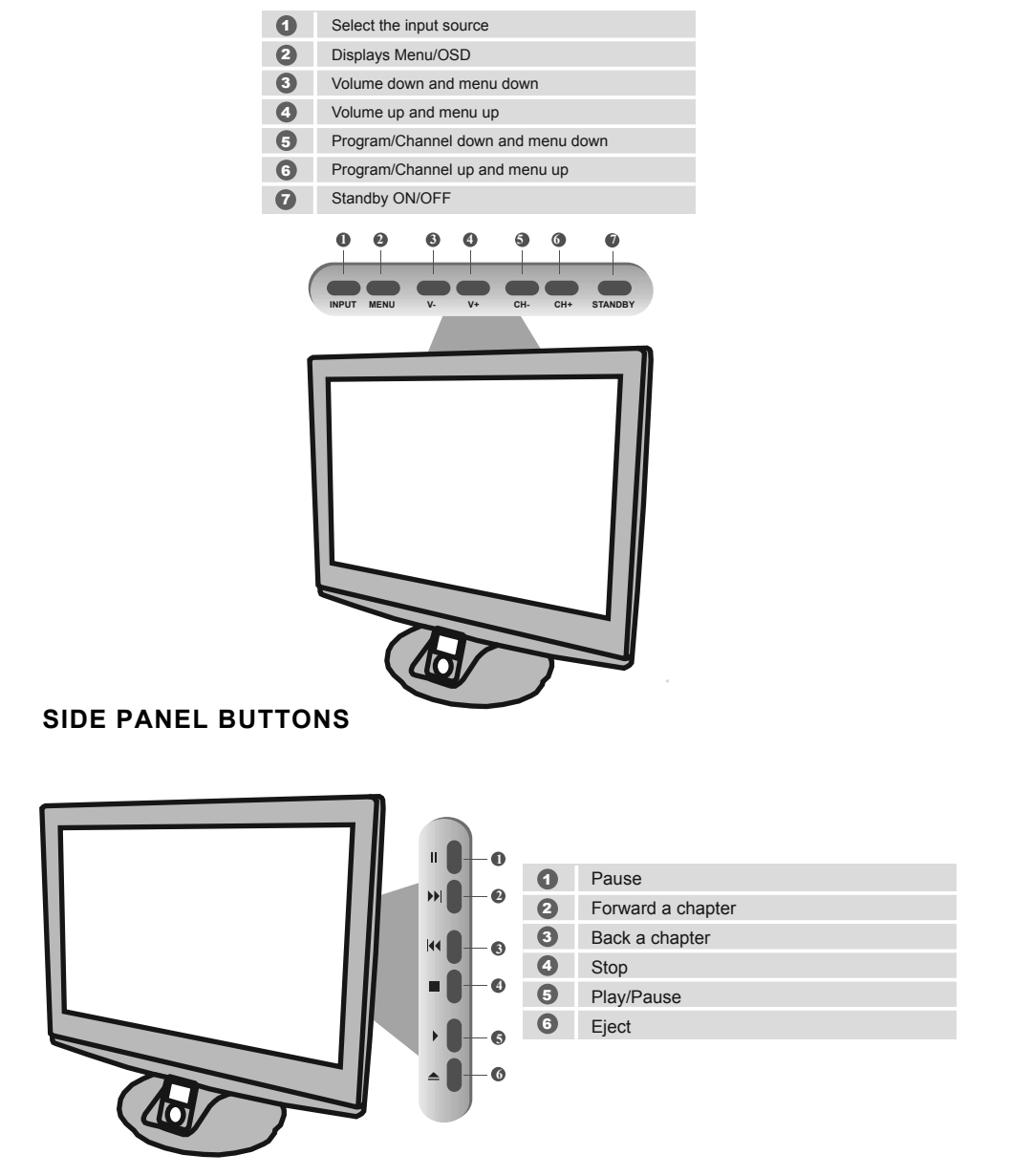

11

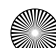

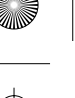

# **INPUTS & CONNECTIONS**

### **REAR CONNECTIONS**

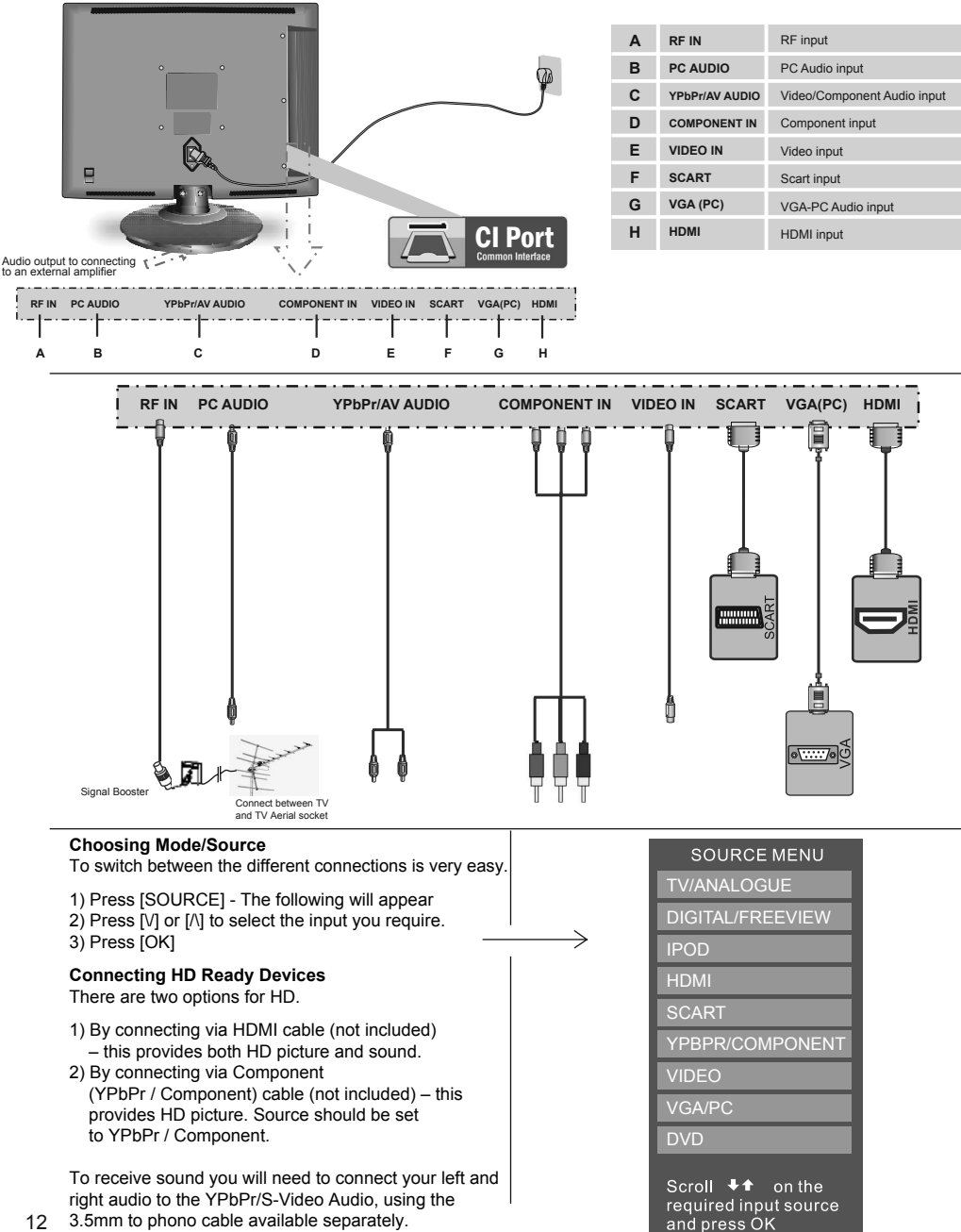

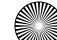

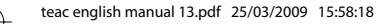

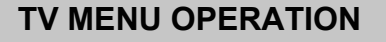

To access the OSD menu, press 'MENU' on the remote control. Use the scroll up/down/right/left to navigate through the menus.

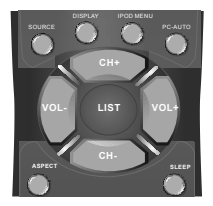

## **PICTURE SETTINGS MENU**

Lets you adjust picture mode, contrast, brightness, colour, tint and sharpness to enhance the viewing experience.

#### **Selecting Picture Mode Presets**

Switch between different preset picture options

| Standard | All settings are set to 50                  |
|----------|---------------------------------------------|
| Personal | Lets you manually alter all the settings    |
| Movie    | Set to enhance when watching a movie        |
| Sport    | Set to enhance when watching a sport        |
| Mild     | Set to be lighter in colour and less bright |
| Game     | Set to enhance when playing a games consol  |

Press [MENU] to enter menu
 Press [\/] to highlight Picture Mode
 Press [>] to navigate through the various options

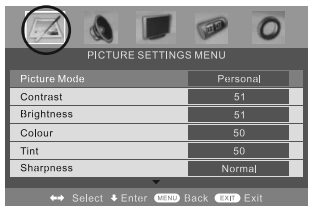

4) Press [EXIT] to exit

Adjusting Contrast (Only available when Picture Mode is set to Personal) Switch the balance between black and white

- 1) Press [MENU] to enter menu 2) Press [\/] to highlight Contrast
- 3) Press [>] to increase the contrast or [<] to decrease the contrast

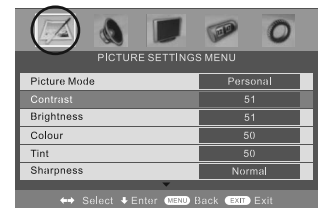

4) Press [EXIT] to exit

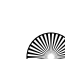

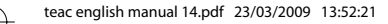

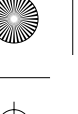

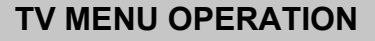

## PICTURE SETTINGS MENU

Adjusting Brightness (Only available when Picture Mode is set to Personal) Increase or decrease the brightness of the picture

- 1) Press [MENU] to enter menu
- 2) Press [\/] to highlight Brightness
- 3) Press [>] to increase the brightness or [<] to decrease the brightness

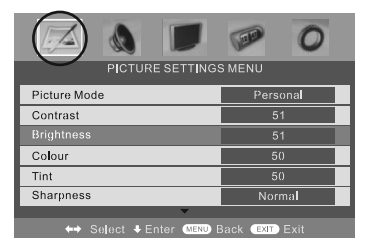

#### 4) Press [EXIT] to exit

Adjusting Colour (Only available when Picture Mode is set to Personal) Increase the colour from black and white to vivid

- 1) Press [MENU] to enter menu
- 2) Press [\/] to highlight Colour
- 3) Press [>] to increase the colour or [<] to decrease the colour

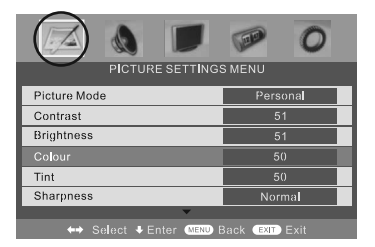

4) Press [EXIT] to exit

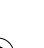

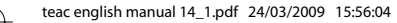

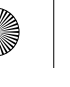

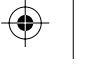

## PICTURE SETTINGS MENU

#### Adjusting Tint (Only available with NTSC signal)

Lets you increase or decrease the level of tint within the picture

- 1) Press [MENU] to enter menu
- 2) Press [\/] to highlight Tint
- 3) Press [>] to increase the tint or [<] to decrease the tint

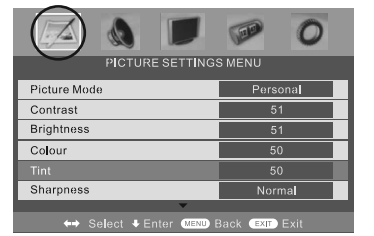

4) Press [EXIT] to exit

#### **Adjusting Sharpness**

You can change the sharpness between the different preset options

| Normal   | For standard use                           |
|----------|--------------------------------------------|
| Sharp    | For pictures with little movement          |
| Sharpest | For pictures with nearly no movement       |
| Soft     | For pictures with large amount of movement |
| Softest  | For pictures with lots of movement         |

- 1) Press [MENU] to enter menu
- 2) Press [\/] to highlight Sharpness
- 3) Press [>] to navigate through the various options

| PICTURE SETTING           |                |
|---------------------------|----------------|
| Picture Mode              | Personal       |
| Contrast                  | 51             |
| Brightness                | 51             |
| Colour                    | 50             |
| Tint                      | 50             |
|                           | Norma          |
| ↔ Select + Enter (MENU) E | Back Extr Exit |

#### 4) Press [EXIT] to exit

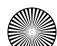

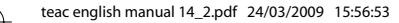

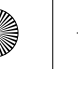

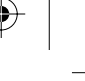

## PICTURE SETTINGS MENU

Adjusting Colour Temperature (Only available with NTSC signal) There are 3 presets for colour temperature

| Normal | Standard setting                  |
|--------|-----------------------------------|
| Warm   | Increased red within the picture  |
| Cold   | Increased blue within the picture |

- 1) Press [MENU] to enter menu
- 2) Press [\/] to highlight Colour Temperature
- 3) Press [>] to navigate through the various options

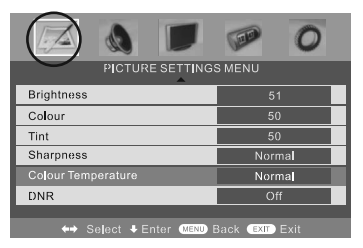

4) Press [EXIT] to exit

#### **Dynamic Noise Reduction**

Reduces the interference in the picture.

- 1) Press [MENU] to enter menu
- 2) Press [\/] to highlight DNR
- 3) Press [>] to switch between OFF, LOW, MILD and HIGH.

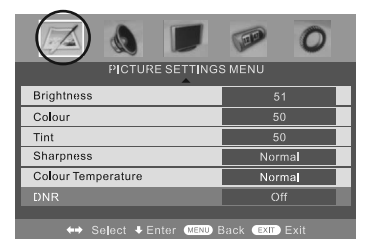

4) Press [EXIT] to exit

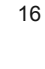

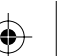

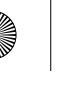

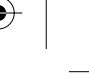

## SOUND SETTINGS MENU

#### Adjusting Volume

Lets you adjust the volume of the television

- 1) Press [MENU] to enter menu
- 2) Press [>] to move to Sound Settings Menu
- 3) Press [\/] to highlight Volume
- 4) Press [>] to increase the volume or [<] to decrease the volume

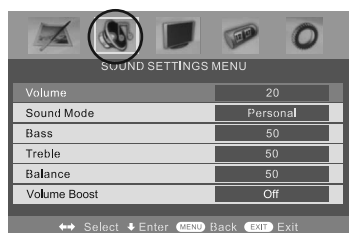

5) Press [EXIT] to exit

#### Selecting Sound Mode

Switch between different preset sound options

| Voice    | Emphasises voice over other sounds       |
|----------|------------------------------------------|
| Music    | Emphasises music over voices             |
| Theatre  | Provides liver and full sound for movies |
| Personal | Selects your personal sound settings     |

- 1) Press [MENU] to enter menu
- 2) Press [>] to move to Sound Settings Menu
- 3) Press [V] to highlight Sound Mode
- 4) Press [>] to navigate through the various options

| 📈 🔕 🗩            | 0        |
|------------------|----------|
| SOUND SETTINGS I | MENU     |
| Volume           | 20       |
|                  | Personal |
| Bass             | 50       |
| Treble           | 50       |
| Balance          | 50       |
| Volume Boost     | Off      |
|                  |          |

\leftrightarrow Select 🕏 Enter MENU Back (EXIT) Exit

5) Press [EXIT] to exit

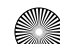

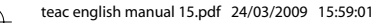

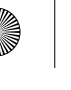

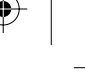

### SOUND SETTINGS MENU

Adjusting Bass To adjust the amount of bass within the sound

- 1) Press [MENU] to enter menu 2) Press [>] to move to Sound Settings Menu 3) Press [V] to highlight Bass 4) Press [>] to increase the bass or [<] to decrease the bass

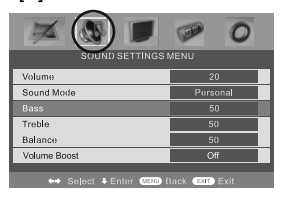

5) Press [EXIT] to exit

#### Adjusting Treble

To adjust the amount of treble within the sound

- Press [MENU] to enter menu
   Press > to move to Sound Settings Menu
   Press V/ to highlight Treble
   Press (>) to increase the treble or [<] to decrease the treble</li>

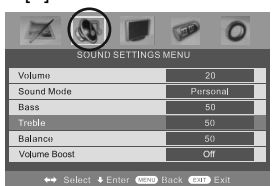

#### 5) Press [EXIT] to exit

Adjusting Balance To switch the sound between the left and right speakers

- 1) Press [MENU] to enter menu 2) Press [>] to move to Sound Settings Menu 3) Press [V] to highlight Balance 4) Press [>] to increase the balance or [<] to decrease the balance

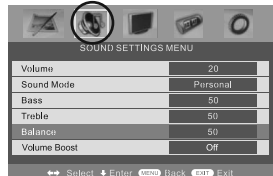

#### 5) Press [EXIT] to exit

Volume Boost This is to boost the volume level in all modes (except iPod Mode) to bring to a higher level.

- 1) Press [MENU] to enter menu 2) Press >1 to move to Sound Settings Menu 3) Press (V) to highlight Volume Boost 4) Press >1 to switch ON or OFF

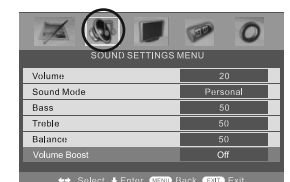

5) Press [EXIT] to exit

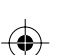

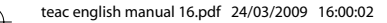

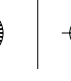

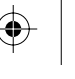

### **TUNING SETTINGS MENU (Only Freeview & Analogue TV modes)**

#### **Adjusting Country**

If you are moving country you may wish to change the Country Settings

- 1) Press [MENU] to enter menu
- 2) Press [>] to move to Tuning Settings Menu
  3) Press [V] to highlight Country
- 4) Press [>] to alter the chosen country

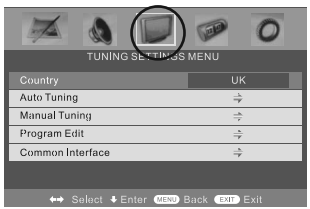

5) Press [EXIT] to exit

#### Auto Tuning

Scan for all channels based on the current settings

- 1) Press [MENU] to enter menu
- 2) Press [>] to move to Tuning Settings Menu
- 3) Press [\/] to highlight Auto Tuning

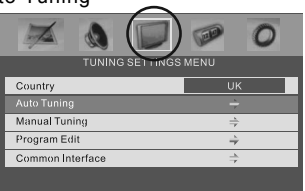

- 4) Press [>] to enter Auto tuning
- 5) Press [OK] to start the tuning
- 6) Press [EXIT] to exit

#### Manual Tuning

You may wish to manual search if you can't find a certain channel or if you wish to connect to a Satellite/Cable box via RF/Aerial connector

- 1) Press [MENU] to enter menu
- 2) Press [>] to move to Tuning Settings Menu
- 3) Press [\/] to highlight Manual Tuning
- 4) Press [>] to enter manual tuning
- 4) Press [>] to start the tuning

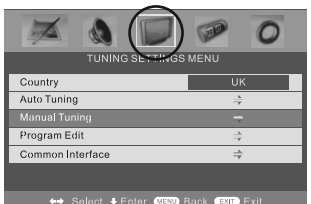

5) Press [EXIT] to exit

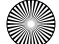

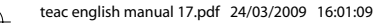

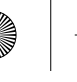

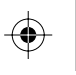

#### TUNING SETTINGS MENU

Program Edit / Changing Channel Position (Only Freeview & Analague TV modes) You can change the analogue channel position to suit your requirements.

- 1) Press [MENU] to enter menu
- 2) Press [>] to move to Tuning Settings Menu 3) Press [V] to highlight Program Edit

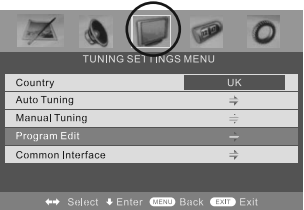

- 4) Press [>] to enter the program edit menu
- 5a) Freeview mode Press the [Green] button to add the selected channel to your favorite, press it a second time to remove. Press the [Yellow] to delete the channel from the list. WARNING this will remove the channel complete from the TV. Press [Blue] to lock a channel (to do this the Child Lock function must be set "ON") 5b) Analogue TV mode – Press the [>] to select the change you wish to move. Move to the
- new location and press [OK]

|          | Channel List |
|----------|--------------|
| Flags    | ATV          |
| ∲x ∖     | BBC1         |
| 4        | BBC2         |
| 食        | ITV1         |
| x        | CH4          |
| <b>↓</b> | CH5          |
| x        | ITV2         |
| x        | BBC3         |
| x        | BBC4         |
|          |              |
|          |              |

|                         | Channel List                                                |  |
|-------------------------|-------------------------------------------------------------|--|
| Flags                   |                                                             |  |
| ×                       | BBC1                                                        |  |
|                         | BBC2                                                        |  |
|                         | ITV1                                                        |  |
| x                       | CH4                                                         |  |
|                         | CH5                                                         |  |
|                         |                                                             |  |
|                         |                                                             |  |
|                         |                                                             |  |
| To swap c<br>move to th | hannel press ↔ on remote<br>ne desired location and press ↔ |  |
|                         |                                                             |  |

6) Press [EXIT] to exit

**Common Interface Slot (Only in Freeview Mode)** Pay per view services require a "smartcard" to be inserted into the TV. If you subscribe to a pay per view service the provider will issue you with a 'CAM' card "smartcard". The CAM can then be inserted into the COMMON INTERFACE PORT (see page 8). To access the card follow the steps below.

- 1) Press [MENU] to enter menu
- 2) Press [>] to move to Tuning Settings Menu 3) Press [V] to highlight Common Interface
- 4) Press [>] to enter the menu

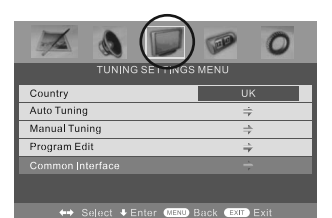

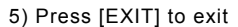

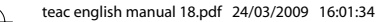

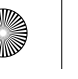

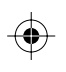

#### TIMER SETTINGS MENU

Lets you adjust the OSD timing and the sleep timer

#### **Sleep Timer**

Lets you set the sleep timer so the television automatically switches off after a certain amount of time.

- 1) Press [MENU] to enter menu
- 2) Press [>] to move to Timer Settings Menu
- 3) Press [\/] to highlight Sleep Timer
- 4) Press [>] to increase the time to the required amount

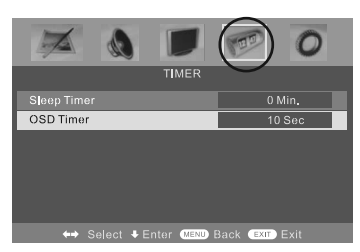

5) Press [EXIT] to exit

#### **On Screen Display Timer**

Lets you adjust the amount of time the On Screen Menu stays on the screen before disappearing.

- 1) Press [MENU] to enter menu
- 2) Press [>] to move to Timer Settings Menu
- 3) Press [\/] to highlight OSD Timer
- 4) Press [>] to increase the time and [<] to reduce the time

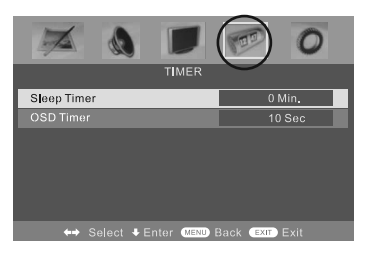

5) Press [EXIT] to exit

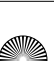

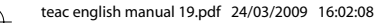

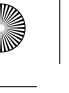

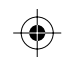

#### **GENERAL SETTINGS MENU**

Lets you adjust the language, picture size, blue screen, add child lock, complete first time installation and reset the television.

**On Screen Menu Language** Lets you change the on screen menu language.

- 1) Press [MENU] to enter menu 2) Press |> to move to General Settings Menu 3) Press |\/| to highlight Language 4) Press |>] to change the language

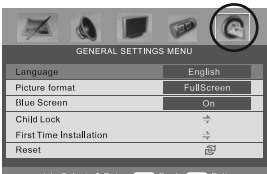

5) Press [EXIT] to exit

#### **Picture Format**

Lets you adjust the picture format

- 1) Press [MENU] to enter menu 2) Press >1 to move to General Settings Menu 3) Press |v| to highlight Picture Format 4) Press |>] to change the picture format

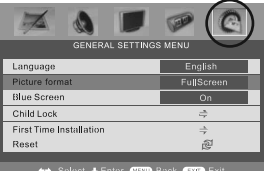

5) Press [EXIT] to exit

Blue Screen Changes the background when there is no input between clear and a blue background

- 1) Press [MENU] to enter menu 2) Press [>] to move to General Settings Menu 3) Press [\/] to highlight Blue Screen 4) Press [>] to switch between on and off

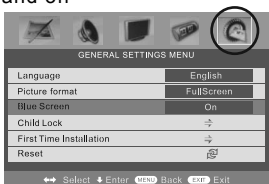

5) Press [EXIT] to exit

Child Lock/Key Lock Allows you to lock certain channels and content so that it can not be viewed by children

- 1) Press [MENU] to enter menu 2) Press [>] to move to General Settings Menu

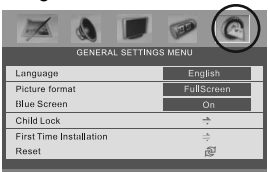

3) Press [V] to highlight Child Lock
4) To switch on child lock or key lock press [>]

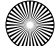

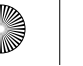

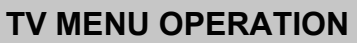

## **GENERAL SETTINGS MENU**

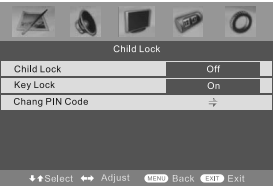

5) To change Pin Code enter menu. Enter the old pin code (Default is blank), then enter the new pin code and enter it again. Press [OK], the pin is now changed

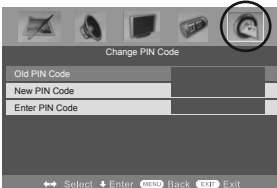

6) Press [EXIT] to exit

#### **First Time Installation**

Allows you to reset the television for first time tuning.

- 1) Press [MENU] to enter menu 2) Press [>] to move to General 3) Press [V] to highlight First Tin
- 2) Press [>] to move to General Settings Menu 3) Press [V] to highlight First Time Installation 4) Press [>] and First time install screen will appear

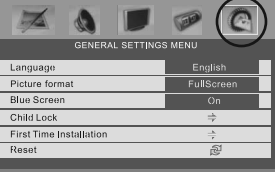

5) Press [OK] and tuning will commerce

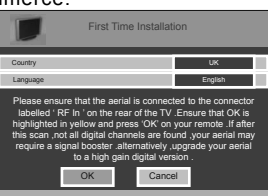

Reset Television You may wish to reset the menus to factory settings e.g. if you have forgotten a changed password

- 1) Press [MENU] to enter menu 2) Press [>] to move to General Settings Menu 3) Press [/] to highlight Reset 4) Press [OK] to reset the television

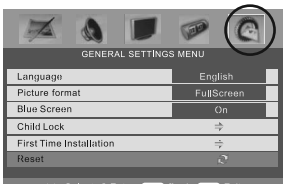

5) Press [EXIT] to exit

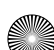

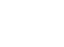

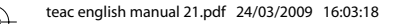

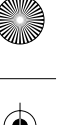

# **ELECTRONIC PROGRAM GUIDE**

#### Electronic Program Guide (EPG)

The Electronic Program Guide (EPG) is available in Digital TV mode. It is a 7 day TV guide and provides information about forthcoming programmes (where supported by the broadcasted channel).

You can view the start and end time of all programs and on all channels for the next 7 days.

It is very simple to operate.

1) Press [EPG]. The following menu will appear.

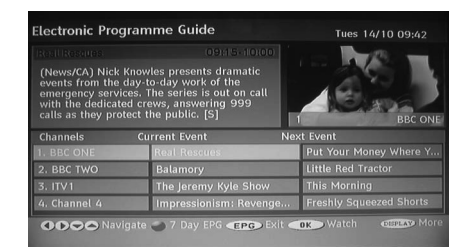

2) Navigate through the now and next menu using the [>], [<], [V] and [ $\Lambda$ ] buttons

3) Press the [BLUE] button to enter the 7 day menu. Reminders can now be added by pressing [OK].

|                                                                                       |                                                                              |                                                                   | 11101 3173 14.2                                                  |
|---------------------------------------------------------------------------------------|------------------------------------------------------------------------------|-------------------------------------------------------------------|------------------------------------------------------------------|
| Essential Electrica                                                                   | ls                                                                           |                                                                   | 14:00-14:30                                                      |
| (Undefined) Join<br>vacuum cleaners,                                                  | us for the pick of t<br>irons, home telep                                    | oid tv's quality kite<br>nones and many o                         | chen appliances,<br>ther essential                               |
| electricals.                                                                          | (                                                                            |                                                                   |                                                                  |
| Thur 31/5 14                                                                          | 4:00                                                                         | 14:45                                                             | 15:30                                                            |
| Thur 31/5 14                                                                          | 4:00<br>Essential Electric                                                   | 14:45<br>Quality Products                                         | 15:30<br>Quality Products                                        |
| Thur 31/5 14<br>23. bid tv<br>24. price-drop tv                                       | 4:00<br>Essential Electric<br>Handbag Heaven                                 | 14:45<br>Quality Products<br>Quality Products                     | 15:30<br>Quality Products<br>Quality Products                    |
| Thur 31/5 14<br>23. bid tv<br>24. price-drop tv<br>26. UKTV Style                     | 4:00<br>Essential Electric<br>Handbag Heaven<br>Extreme Makeove              | 14:45<br>Quality Products<br>Quality Products<br>r: Home Edition  | 15:30<br>Quality Products<br>Quality Products<br>Extreme Makeove |
| Thur 31/5 14<br>23. bid tv<br>24. price-drop tv<br>26. UKTV Style<br>33. Eurosport UK | 4:00<br>Essential Electric<br>Handbag Heaven<br>Extreme Makeove<br>Closedown | 14:45<br>Quality Products<br>Quality Products<br>rr: Home Edition | 15:30<br>Quality Products<br>Quality Products<br>Extreme Makeove |

4) Press [EPG] to exit the Electronic Program Guide (EPG).

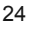

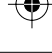

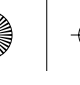

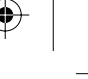

## DIGITAL TELETEXT

#### **Digital TV Teletext**

With Digital TV (Freeview) there is also digital teletext available on some channels. Simply follow the on screen commands. Here is an example of the BBC digital teletext service.

1) To start digital teletext press RED button.

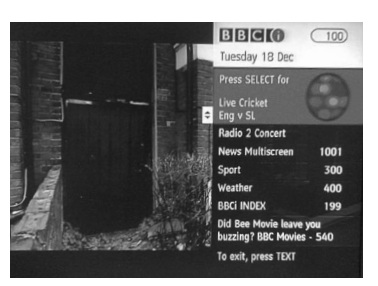

2) To select the information you require you can scroll using [V] or [/] and press [OK] alternatively you can key the page number for example [3][0][0] followed by [OK]

| BBESPORT                    | 11:15 18 Dec 300                              |  |  |
|-----------------------------|-----------------------------------------------|--|--|
|                             | Sport                                         |  |  |
|                             | Sport in Video     Main Headlines             |  |  |
|                             |                                               |  |  |
| Service Service             | Football                                      |  |  |
| 5 (1) 7                     | Cricket                                       |  |  |
|                             | Rugby Union<br>Rugby League<br>Tennis<br>Golf |  |  |
| DDC ONE                     |                                               |  |  |
| To exit, press TEXT         |                                               |  |  |
| For full screen TV, press 0 |                                               |  |  |
|                             | more                                          |  |  |
|                             | CUTS CBACK CINDEX                             |  |  |

You can then navigate using the colour buttons (Red, Green, Yellow, Blue), the [V] [ $\Lambda$ ] buttons and numbers.

If you wish to exit at anytime press [TEXT]

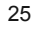

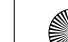

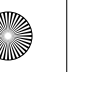

# $\bullet$

# ANALOGUE TV TELETEXT

Teletext is a service offered by some broadcasters.

#### **Teletext Operation**

1) Press [TEXT], after a few seconds teletext page 100 should appear.

Here is an example of BBC1

| P100 CEEFAX 1 10                                                                                                    | 0 Tue 19 Jun 14:50                                                                 | 5/66                                                                 |
|----------------------------------------------------------------------------------------------------|------------------------------------------------------------------------------------|----------------------------------------------------------------------|
| BBC                                                                                                    | EEFAH                                                                              | -                                                                    |
| CRAWLEY BOSS SIGNS                                                                                                    | FOUR PLAYERS                                                                       | 391                                                                  |
| A-Z INDEX 199<br>BBC INFO 695<br>CHESS 668<br>CODKERY 660<br>COMMUNITY 88C2 650                                                                         | NEWS HEADLINES<br>News for region<br>Newsround<br>Radio<br>Radio<br>Read Hear BBC1 | 101<br>160<br>570<br>640                                             |
| ENTRALINMENT 5000<br>FILMANCE BBC 5600<br>FILMANCE BBC 5600<br>FILMANCETION 5500<br>FORMESERACE 5605<br>HODSERACE 500<br>HODSERACE 500<br>HODSERACE 500 | SPORTTLING<br>TRAVELEX<br>TRAVELEX<br>TV INDES<br>TV LINKSINGS<br>WEATHER          | 38305<br>500<br>500<br>500<br>500<br>500<br>500<br>500<br>500<br>500 |
| Ceefax: The world<br>Headlines Sport<br>00 06                                                                                                    | south TV A-Z Ind                                                                   | ps<br>ex                                                             |

2) You can now navigate to the page you require in a number of ways:

- a) Press the page you require using the number buttons i.e. page 302, by pressing [3][0][2]
- b) Press the colour buttons, these will take you to the page indicated on screen for each colour
- 3) To exit Teletext press [TEXT] twice at any time

#### Other buttons

[SIZE] this increases or decreases the size of the text on screen

[INDEX] some pages are more than one page long this button displays the number of pages

[REVEAL] if there is an answer or something hidden this will display it [SUBPAGE] displays the sub page if it exists

[HOLD] This stops the pages changing when there are multiple pages

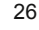

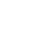

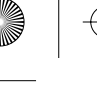

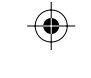

# **IPOD OPERATION**

#### Connect iPod to TV-Dock

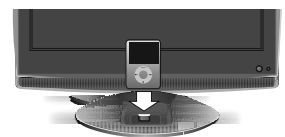

- 1. Insert your iPod to the TV-dock on the sound base. The TV will detect the insertion of the iPod and automatically switch to iPod mode. You can also manually switch to iPod mode by pressing (rob) button or selecting "iPod" in the source menu.
- 2. Wait about 3-5 seconds while the screen displays a message "iPod connecting", and then the iPod Menu OSD will appear on the TV screen, and meanwhile the screen of iPod will change to the "OK to Disconnect" picture.

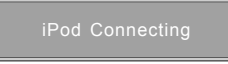

IMPORTANT - IF THIS DOESN'T HAPPEN REFER TO PAGE 44

3) The below menu will appear (This menu comes from the iPod so it may vary based on your settings on your iPod)

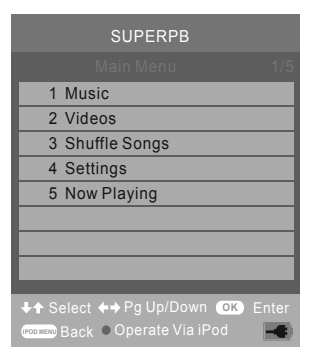

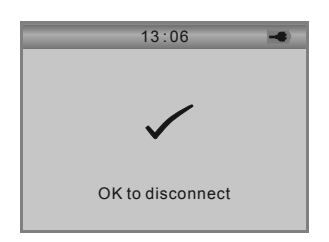

4) Press the [RED] button and the menu on the TV will disappear and the iPod Menu will come on

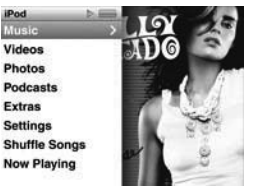

5) Using the [/\] & [\] you can navigate through the menus and press [OK] to select.

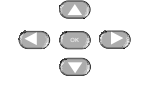

iPod is a trademark of Apple Inc., registered in the U.S. and other countries.

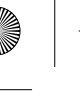

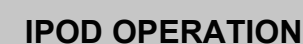

#### **Key Buttons**

| VOL-            | Decrease the volume                |
|-----------------|------------------------------------|
| VOL+            | Increase the volume                |
| BASS-           | Decrease the sub bass              |
| BASS+           | Increase the sub bass              |
| ►/II            | Play/pause                         |
| **              | Next track                         |
| 44              | Back a track                       |
| <b>&gt;&gt;</b> | Fast forward through current track |
| 144             | Rewind through current track       |
|                 | Stop                               |
|                 |                                    |

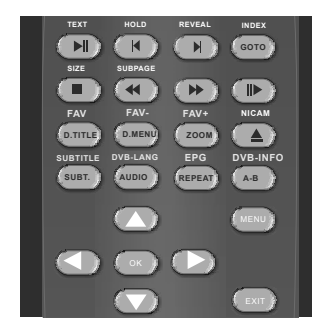

#### **Recharging for iPod**

iPod is automatically recharged when it is inserted to the TV-dock.

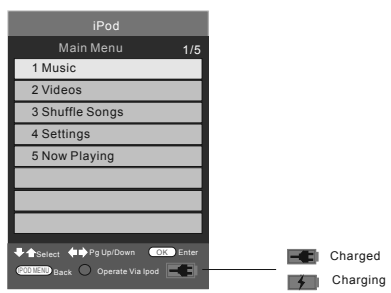

#### Operate the iPod via the screen of iPod

Press " 
" button to switch to the iPod Control Mode. When in iPod control mode, the iPod menu doesn't appear on the TV screen, but the normal picture appears on the screen of iPod. You can operate iPod via the screen of iPod.

#### Note:

- You can directly operate iPod or using remote control.
- TV will display a blue blank screen when in iPod control mode.
- When in iPod control mode, press " m " button to switch to TV Control Mode

#### Set Sleep Timer

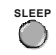

The TV won't switch off automatically when the iPod stop playing. However you can set Sleep Timer to turn the TV off after a period of time.

iPod is a trademark of Apple Inc., registered in the U.S. and other countries.

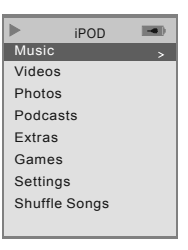

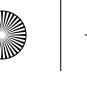

# **IPOD OPERATION**

#### **Now Playing Interface**

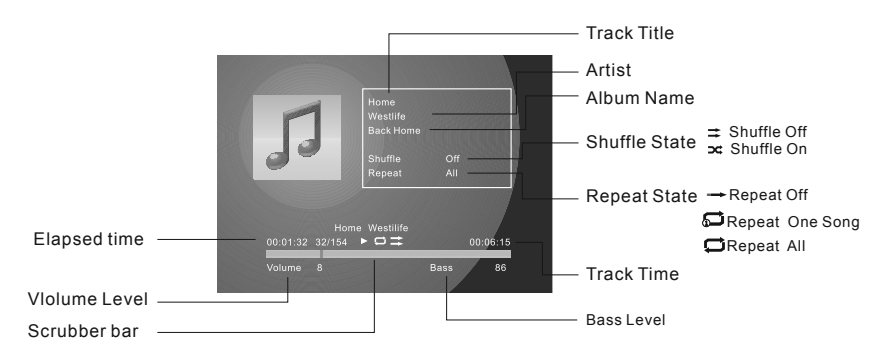

#### Shuffle and Repeat Songs

Please note - Both the repeat and shuffle mode will default to the iPod settings on the iPod player

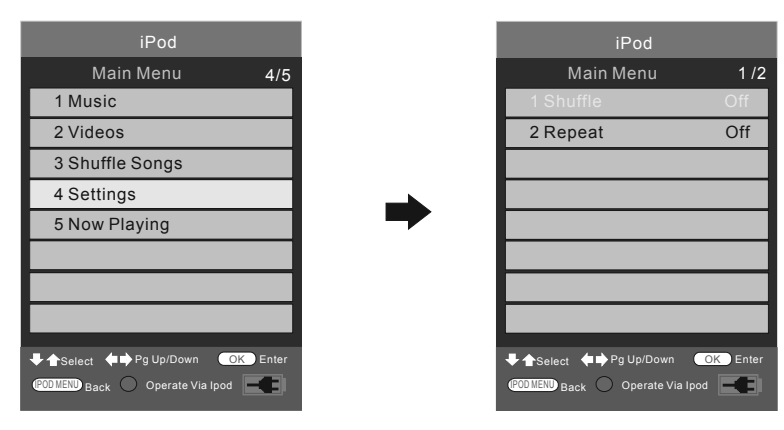

#### Shuffle Off

iPod is set to play in order **Shuffle Songs** iPod is set to shuffle all the songs in ipod **Shuffle Album** iPod is set to shuffle albums in iPod. **Repeat Off** iPod is not set to repeat songs **Repeat One** iPod play sone song repeatedly **Repeat All** iPod repeats songs in current album or list.

iPod is a trademark of Apple Inc., registered in the U.S. and other countries.

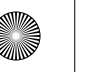

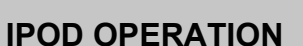

#### Watch Videos from iPod

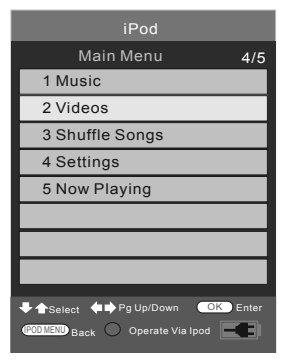

For iPod nano 3Gen, iPod Classic, iPod 5Gen, you can select a video program and play in the iPod Menu OSD.

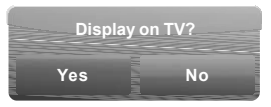

For iPod touch, you can not select videos and play in the iPod Menu OSD, due to the nature of iPod touch. To watch videos, please do as following:

1. Insert the iPod touch to the TV-Dock.

- 2 .Press (Red button) to switch to iPod Control Mode.
- Tap the screen to select video programs and play.
   When a dialog pops up and ask: "Display On TV?", Please tap the "Yes".

#### **Browse Photos from iPod**

To browse photos from iPod

- 1. Press ( (Red button) to switch to iPod Control Mode
- 2. For iPod nano 3Gen and iPod Classic, select a photo and press m button on the remote control or ▶ button on the iPod to start photo slide-show.
- 3. For iPod photo and iPod 5Gen, you can only press ▶I button on the iPod to start photo slide-show.
- 4. For iPod touch, you can only tap the ▶ on the screen to start photo slide-show.

iPod is a trademark of Apple Inc., registered in the U.S. and other countries.

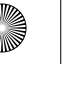

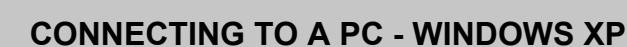

IMPORTANT— Before connecting to a PC you must ensure that the settings of the PCs output are correct for the new LCD Monitor.

You need to do the following with your old monitor connected

- 1) Switch on your PC
- 2) When finished booting up, right click your mouse anywhere on the screen, the below will appear

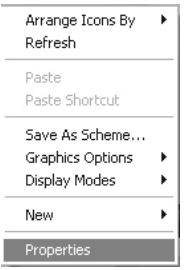

3) left click your mouse on Properties, this screen will appear

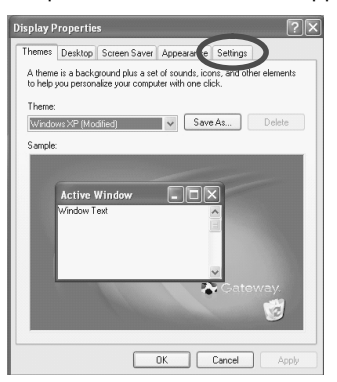

4) Left click your mouse on Settings, this screen will appear. Check the screen resolution is set to what is show in the technical specifications section. You can adjust the resolution by moving the slider on screen.

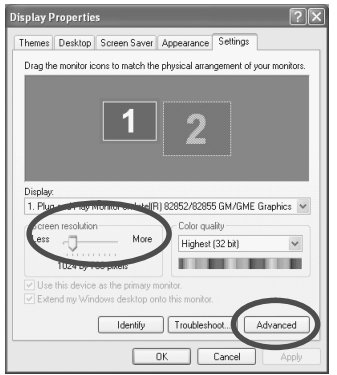

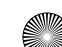

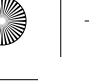

# **CONNECTING TO A PC - WINDOWS XP**

5) Left click your mouse on Advance, this screen will appear, click on tab called 'Monitor'

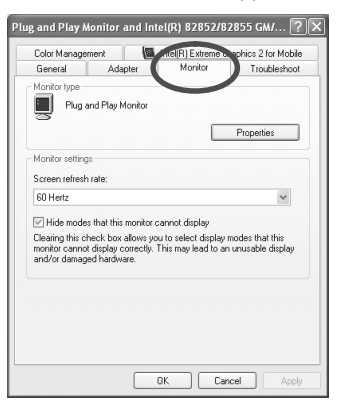

- 6) Left click on the drop down for Screen refresh rate and select 60 Hertz.
- 7) Finally click on Apply, then click Yes and the settings will be saved.
- 8) Turn off your PC.
- 9) Connect up your LCD TV to your PC and switch on.

10) Switch on your PC, Windows will automatically Install the LCD TV.

For Windows Vista operating system the process is very similar to the above. If you require additional support please contact the helpline.

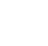

•

 $( \blacklozenge )$ 

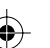

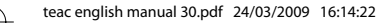

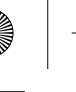

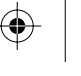

# PC MENU OPERATION (VGA)

#### **VGA MENU**

#### Auto Configuration of Screen

Lets you automatically configure the television to be used as a computer monitor

- 1) Press [MENU] to enter menu
- 2) Press [>] to select PC settings 3) Press [V] to select Auto Sync
- 4) Then press [>] for the TV to automatically configure itself

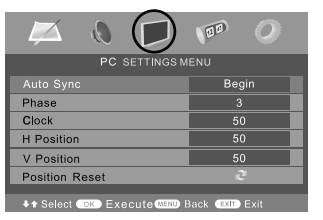

5) Press [EXIT] to exit

#### Phase

To adjust delay time of phase in order to reduce the noise of picture

- 1) Press [MENU] to enter menu
- 2) Press [>] to select PC settings
- 3) Press [V] to select Phase
- 4) Then press [>] or [<] to increase or decrease the phase

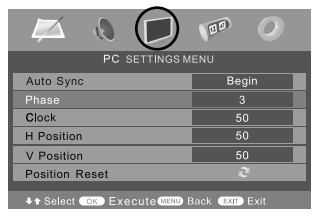

#### 5) Press [EXIT] to exit

#### Clock

Alter this in order to reduce the noise within the picture

- 1) Press [MENU] to enter menu
- 2) Press [>] to select PC settings 3) Press [V] to select Clock
- 4) Then press [>] or [<] to increase or decrease the clock

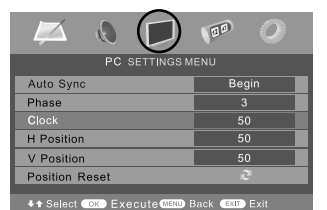

5) Press [EXIT] to exit

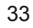

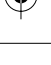

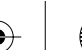

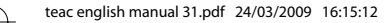

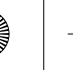

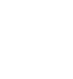

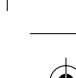

# PC MENU OPERATION (VGA)

#### **Horizontal Position**

Changes the horizontal position of the picture

- 1) Press [MENU] to enter menu
- 2) Press [>] to select PC settings 3) Press [V] to select H-Position
- 4) Then press [>] or [<] to move the picture to left or right

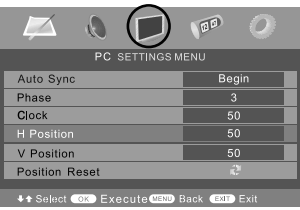

5) Press [EXIT] to exit

#### Vertical Position

Changes the vertical position of the picture

- 1) Press [MENU] to enter menu
- 2) Press [>] to select PC settings
- 3) Press [\/] to select V-Position
- 4) Then press [>] or [<] to move the picture up or down

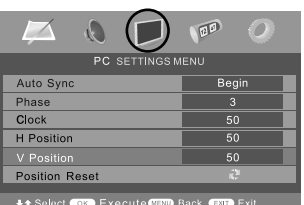

5) Press [EXIT] to exit

#### **Position Reset**

To position of the picture to the factory settings

- 1) Press [MENU] to enter menu
- 2) Press [>] to select PC settings
- 3) Press [V] to select Position Reset
- 4) Then press [>] or [<] to move the picture up or down

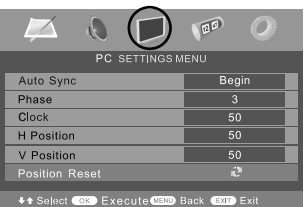

5) Press [EXIT] to exit

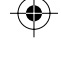

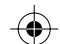

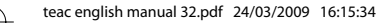

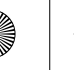

0

35

 $( \mathbf{ } )$ 

# **DVD MENU OPERATION**

#### **DVD SETTINGS MENU**

#### Adjusting Parental Control

You may wish to block certain DVDs being played, for example if you have young children. This can be done via limiting the age rating of the DVD.

- 1) Press [MENU] to enter menu
- Press [>] to move to DVD Setting Menu
   Press [V] to highlight Parental Control

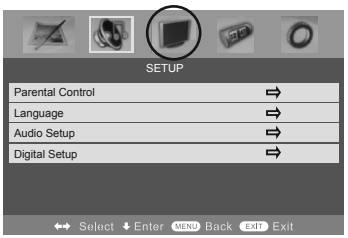

4) Press [>] to enter Parental Control

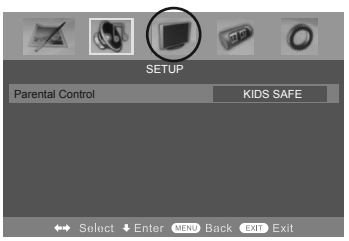

- 5) Press [<] or [>] to change between the different options
- 6) Press [EXIT] to exit

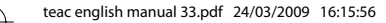

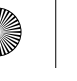

•

 $( \mathbf{ }$ 

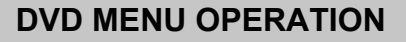

#### Adjusting Language

Lets you adjust the Audio Language, Menu Language, Subtitle Language within DVD mode

- 1) Press [MENU] to enter menu
- 2) Press [>] to move to DVD Setting Menu
- 3) Press [V] to highlight Language

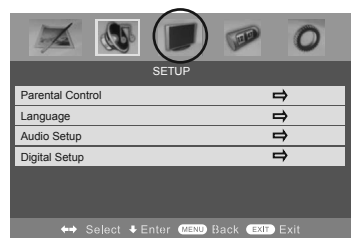

4) Press [>] to enter Language

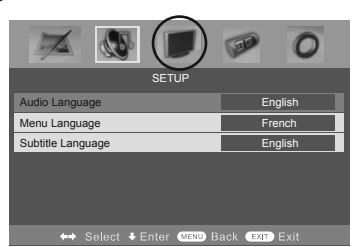

You can now adjust the Audio Language, Menu Language, Subtitle Language within DVD mode

- 5) Press [<] or [>] to change between the different options
- 6) Press [EXIT] to exit

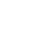

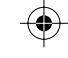

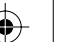

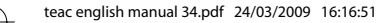

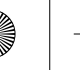

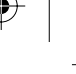

#### Adjusting Audio Set Up

Lets you adjust the Audio Setup within DVD mode

- 1) Press [MENU] to enter menu
- 2) Press [>] to move to DVD Setting Menu
- 3) Press [V] to highlight Audio Setup

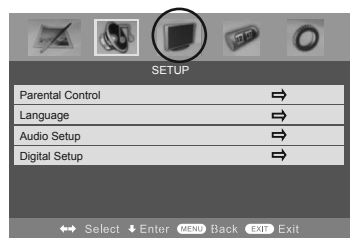

4) Press [>] to enter Audio Setup

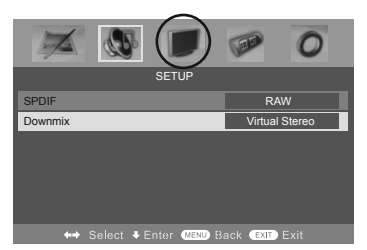

You can now adjust the Audio Output from the Coax connection and the Downmix.

#### Audio Out options:

SPDIF / RAW – Select this option if you are connecting to a Dolby Digital 5.1 surround sounds amplifier via coax cable SPDIF / PCM – Select this option if you are connecting to a Stereo Hi-fi via composite video cable

5) Press [<] or [>] to change between the different options

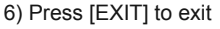

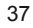

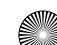

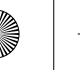

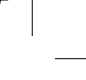

#### Adjusting Digital Set Up

Lets you adjust the Audio Setup within DVD mode

- 1) Press [MENU] to enter menu
- 2) Press [>] to move to DVD Setting Menu
- 3) Press [V] to highlight Digital Setup

| SETUP                                |
|--------------------------------------|
|                                      |
| Parental Control                     |
| Language 🔿                           |
| Audio Setup 🖨                        |
| Digital Setup 🖨                      |
|                                      |
|                                      |
|                                      |
| ↔ Select 🕏 Enter MENU Back EXIT Exit |

4) Press [>] to enter Digital Setup

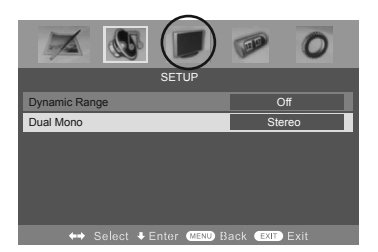

You can now adjust the Dynamic Range and Balance.

#### Dynamic range works only with DVD discs recorded in Dolby digital.

FULL: Set this to listen with the range recorded on the disc.

4/8: Set this to listen with a range equivalent to a normal television.

2/8: Set this to listen with a smaller difference between the maximum and minimum volume.

5) Press [<] or [>] to change between the different options

6) Press [EXIT] to exit

#### **Changing Regions**

This TV/DVD player is pre-set to play Region 2 DVDs. In the event you wish to use the TV/DVD in another country that uses different region discs, please visit www.skymediauk.co.uk. Select 'product support', 'DVD region code information'

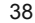

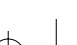

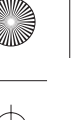

# **CONNECTING A GAMES CONSOLE**

The Nintendo Wii, Sony PS1, Sony PS2 and Xbox are supplied with an AV Multi Out plug to AV cable, some versions, depending on model/age are also supplied with SCART to AV adaptor.

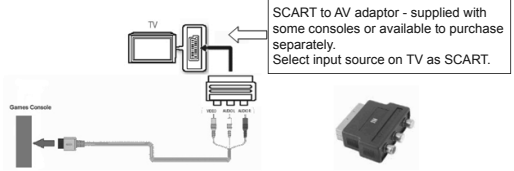

#### X-BOX 360

Different models/versions of Xbox 360 come with different types of connecting cables included with the console.

Option 1 - With the AV Cable (Yellow, Red & White cables) via Euro/AV Connector (SCART)

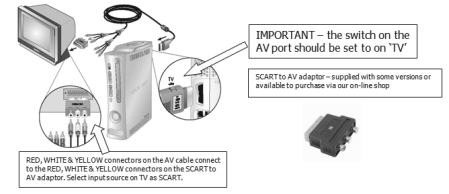

**Option 2** – With Component/Y Pb Pr Cables (Red, Green, Blue cables for Video/picture) and Audio cables (Red & White cables – for Audio/sound)

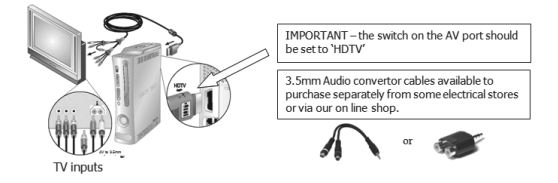

RED, GREEN & BLUE cables connect directly into the RED, GREEN AND BLUE connectors on the TV (where fitted) these provide the video/picture signal to the TV.

RED & WHITE these provide the Sound/Audio. YELLOW is not used when connecting via this method.

Option 3 – With the HDMI to HDMI cable

A HDMI cable can output both video and audio and enables you to enjoy digital-quality video and audio with minimal loss of picture quality

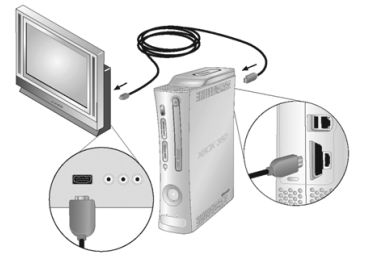

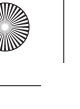

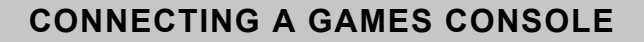

#### SONY PS3

Different models/versions of PS3 come with different types of connecting cables included with the console.

The ideal way to connect the PS3 to a TV fitted with a HDMi socket is by using the HDMi connector on the PS3 to the HDMi input on the TV (where fitted). This will give superior sound and picture quality over other connecting methods and is a very quick and simple way to connect the console to the TV.

If your PS3 did not come with HDMi connector or your TV does not have a HDMi socket, please use option 1 below.

**Option 1** – AV Multi to SCART/AV

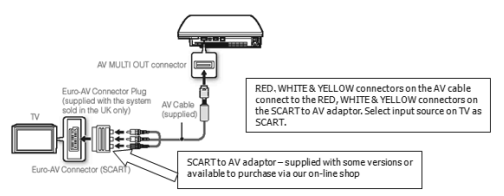

#### Option 2 – With HDMI cable.

A HDMI cable can output both video and audio and enables you to enjoy digital-quality video and audio with minimal loss of picture quality

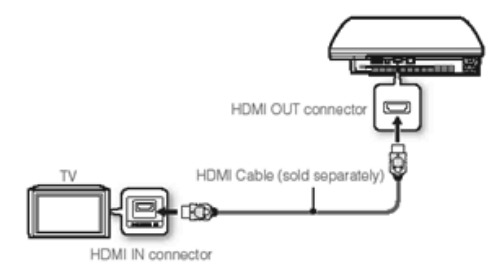

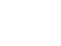

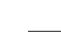

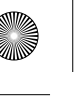

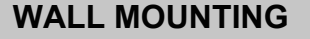

## IMPORTANT— BEFORE DRILLING ANY HOLES IN THE WALL ENSURE YOU ARE NOT DRILLING WHERE THERE COULD BE ANY ELECTRIC WIRES, WATER OR GAS PIPES

THIS TV REQUIRES A VESA 100 WALL MOUNT, OR EQUIVALENT

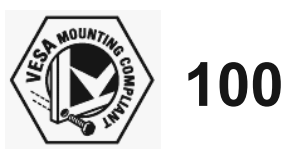

To provide improved sound this television has speakers built into the stand of the TV. The stand should therefore not be removed. For best performance the television should be put on a hard flat surface, however if you do wish to wall mount the television this can done using a full motion wall mount.

#### Wall Mounting the TV.

- 1) Remove the four screws highlighted below.
- 2) The wall mount can now be easily attached to the mounting holes on the rear of the TV. These holes are indicated in the picture below

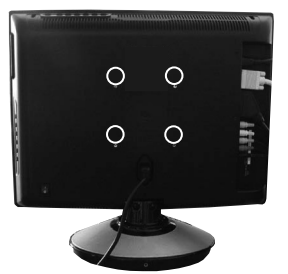

Important – If wallmounting this TV, only use the screws already provided in the wallmounting holes. Using other screws which are longer could cause irrepable damage to internal part.

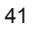

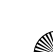

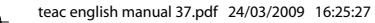

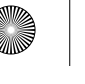

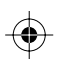

# **USING WITH SKY DIGITAL**

You may wish to use your TV with Sky Digital.

There are a number of connection options, the best being connecting via SCART cable.

#### **Connecting via SCART**

- 1) Connect the SCART cable from the Sky Digital Box to SCART of the TV
- 2) Press [SOURCE]
- 3) Press [V] or [/] to select SCART
- 4) Press [OK]

The channel your Sky Digital box is displaying will now be shown on the TV.

You may wish to share your Sky Digital signal around the home by using an RF connection. If this TV is to be connected in this way, please follow the below.

#### Connecting via RF

Ensure the Sky signal is switched on, before you start the below.

- 1) Connect the RF cable from the RF output socket of the sky/cable box to the 'RF IN' of the TV.
- 2) Switch the TV into analogue TV mode
- 3) Press [MENU] to enter menu.
- 4) Press [>] twice to select Tuning Settings Menu
- 5) Press [V] to select Manual Tuning

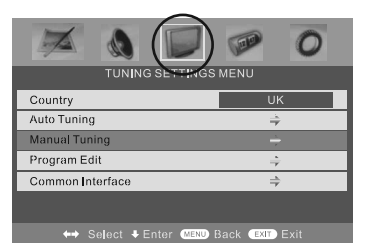

- 6) Press [>] to enter Auto tuning
- 7) Press [OK] to start tuning

Once tuning is complete the first channel will appear. Press [CH+] to move through the channel until you find the Sky channel. The channel can be moved to an alternative position if you wish, please refer to the Program Edit section of the manual.

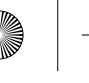

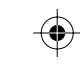

# **USING WITH SKY DIGITAL**

Manually tune until you locate the Sky channel. If it stops press [>] again and the search will continue. (Often, the frequency required is 847.25 mhz, depending on which model of Sky Set top box)

Once tuned in it will go back to TV

#### USING WITH SKY DIGITAL REMOTE CONTROLS (BSKYB) OR UNIVERSAL REMOTE CONTROL

You may wish to use your Sky Digital or a universal remote control to operate some of the functions of this TV. For this you require a 'code' that needs to be programmed into your Sky Digital or universal remote control.

For codes for universal remote controls, please visit our website where you will find the very latest information and codes.

For codes for Sky/Sky+Sky HD, please note that at the point of manufacture, BSkyB have not launched the code required for this model of TV. They are due to launch a new remote control which should include the necessary code to operate the functions of the TV during 2009 (called revision 9). The launch date was not known at the timeof printing this manual

Please check our website for updates, alternatively, see below some alternative options of remote controls that are available.

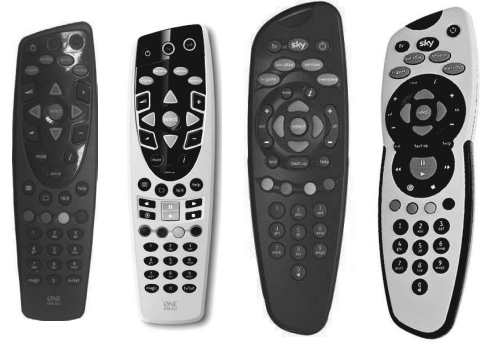

One for All compatible remotes

Sky original remotes

The One for All remote controls shown above will operate all of the functions of the Sky box in the same way the original remote control will, in addition, they will also operate the functions of this model of TV. The One for All versions are available to purchase from the helpline/website. The original Sky remote controls are shown for comparison purposes

If you require any further information, you can contact us:

www.skymediauk.co.uk email - service@skymediauk.co.uk Tel - 0871 2000 463

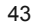

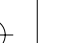

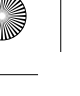

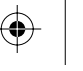

# **CONNECTING TV's WITH iPOD FUNCTION**

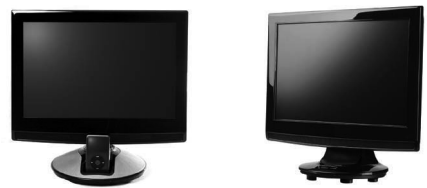

This TV's with iPod speaker base and iPod function is designed to work with most models of iPods launched into the market.

Below is a list of tested and compatible iPods which will work on this TV. Some functions will operate using the TV's remote control, other functions will operate using the iPod display, depending on the model of iPod. To find out which version of iPod you have, you should check this either on the rear of the iPod, on the packaging for the iPod or on the Apple web site.

For iPhone, the TV functions work best when the iPhone is in 'Flight mode'. This is because the Phone signal reception will interfere with the TV and you will get feedback through the speaker base. The iPhone offers the same functions as per the iPod Touch below.

It is recommended to turn off the Wi-Fi function on any models that feature Wi-Fi as you may also get interference/feedback through the speaker base.

|                  | This TV will work operate with the following models                                                                               |                       |                                               |                            |                                                        |                                                                     |                                     |                                                    |                                                   |                                                         |                                            |                      |
|------------------|----------------------------------------------------------------------------------------------------|-----------------------|-----------------------------------------------|----------------------------|--------------------------------------------------------|---------------------------------------------------------------------|-------------------------------------|----------------------------------------------------|---------------------------------------------------|---------------------------------------------------------|--------------------------------------------|----------------------|
|                  | iPod iPod nano                                                                                                    |                       |                                               |                            |                                                        |                                                                     |                                     | iPod mini                                          |                                                   |                                                         |                                            |                      |
| Туре             | iPod touch<br>2nd generation<br>8GB 16GB 32GB                                                                                     | iPod classic<br>120GB | iPod touch<br>1st generation<br>8GB 16GB 32GB | iPod classic<br>80GB 160GB | iPad<br>5th generation<br>(video)<br>30GB 60GB<br>80GB | iPod<br>4th generation<br>(color display)<br>20GB 30GB<br>40GB 80GB | iPod<br>4th generation<br>20GB 40GB | iPod nano<br>4th generation<br>(video)<br>8GB 16GB | iPod nano<br>3rd generation<br>(video)<br>4GB 8GB | iPod nano<br>2nd generation<br>(aluminum)<br>GB 4GB 8GB | IPod nano<br>1st generation<br>1GB 2GB 4GB | iPad mini<br>4GB 8GB |
|                  | When the iPod is connected to the TV, the TV remote can operate the iPod using the TV screen and can operate these functions      |                       |                                               |                            |                                                        |                                                                     |                                     |                                                    |                                                   |                                                         |                                            |                      |
| Playback Music   | ~                                                                                                    | ~                     | ~                                             | ~                          | ~                                                      | ~                                                                   | ~                                   | ~                                                  | ~                                                 | <ul> <li>✓</li> </ul>                                   | ~                                          | ~                    |
| Playback Video   | ~                                                                                                    | ~                     | х                                             | ~                          | ~                                                      | ×                                                                   | X                                   | ~                                                  | ~                                                 | ×                                                       | х                                          | Х                    |
| Video Podcast    | ~                                                                                                    | ~                     | х                                             | ~                          | ~                                                      | X                                                                   | X                                   | ~                                                  | ~                                                 | ×                                                       | х                                          | Х                    |
| Shuffle Play     | ~                                                                                                    | ~                     | ~                                             | ~                          | ~                                                      | ~                                                                   | ~                                   | ~                                                  | ~                                                 | ~                                                       | ~                                          | ~                    |
| Photo Slide Show | ×                                                                                                    | ×                     | х                                             | X                          | X                                                      | X                                                                   | X                                   | ×                                                  | ×                                                 | ×                                                       | х                                          | Х                    |
|                  | When the IPod is connected to the TV, the TV remote can operate the IPod using the IPod screen and can operate<br>these functions |                       |                                               |                            |                                                        |                                                                     |                                     |                                                    |                                                   |                                                         |                                            |                      |
| Playback Music   | ~                                                                                                    | ~                     | ~                                             | ~                          | ~                                                      | ~                                                                   | $\checkmark$                        | ~                                                  | ~                                                 | ~                                                       | ~                                          | $\checkmark$         |
| Playback Video   | ~                                                                                                    | ~                     | ~                                             | ~                          | ~                                                      | ×                                                                   | ×                                   | ~                                                  | ~                                                 | X                                                       | Х                                          | ×                    |
| Video Podcast    | ~                                                                                                    | ~                     | ~                                             | ~                          | ~                                                      | ×                                                                   | ×                                   | ~                                                  | ~                                                 | X                                                       | Х                                          | ×                    |
| Shuffle Play     | ×                                                                                                    | ×                     | ×                                             | ×                          | ×                                                      | ×                                                                   | ×                                   | ×                                                  | ×                                                 | X                                                       | Х                                          | ×                    |
| Photo Slide Show | ~                                                                                                    | 1                     | 1                                             | ~                          | ~                                                      | 1                                                                   | X                                   | 1                                                  | 1                                                 | Х                                                       | X                                          | X                    |

Unsure which model/generation of iPod you have? Please call the helpline on 0871 2000 463. (Please have your iPod to hand when calling) Mon - Fri 8.30am - 6pm, Saturday 9am - 5pm. Bank Holidays 10am - 5pm. (Except Christmas day)

In the event that the TV continues to show the 'ipod connecting' screen, this is because your iPod does not feature the latest firmware as released by Apple. In this instance, you need to update your iPod using the Apple software, Apple recommend you do this every few months as they release new firmware to fix any bugs found in previous versions.

In order to update your ipod to the correct version approved by apple, please follow the instruction below.

- 1. Connect your computer to the Internet (if you have broadband, it's probably already connected).
- 2. Connect your iPod to your computer.
- 3. Go to Start | All Programs | iPod | iPod Updater 20xx-xx-xx (it'll have the date Apple released it in the title).
- 4. Run iPod Updater.

If you try to update your iPod's firmware and get an error message, its probable that you need to install the latest Apple updater / iTunes software. Visit the Apple website at <a href="http://www.apple.com/ipod/download">www.apple.com/ipod/download</a>

#### Helpline information:

Telephone 0871 2000 463 (Monday – Friday 8.30am – 6pm, Saturday 9am – 5pm) Email: <u>service@skymediauk.co.uk</u> Visit our web site at <u>www.skymediauk.co.uk</u>

IMPORTANT INFORMATION. AS THE SOUND SYSTEM IS BUILT INTO THE STANDBASE, YOU CANNOT REMOVE THE STAND IN THE EVENT THAT YOU WISH TO WALL MOUNT THE TV. IF WALL MOUNTING IS PREFERRED, YOU WILL NEED TO USE A 'CANTILEVER' TYPE WALL MOUNT THAT BRINGS THE TV AWAY FROM THE WALL TO ALLOW SPACE FOR THE STAND BASE.

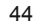

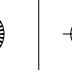

0

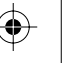

 $( \mathbf{\bullet} )$ 

# FREQUENTLY ASKED QUESTIONS

| Question:                                                                                                    | Solution:                                                                                                    |  |  |  |  |
|----------------------------------------------------------------------------------------------------|----------------------------------------------------------------------------------------------------|--|--|--|--|
| I have tuned in Digital TV but<br>I am not receiving any or all of the<br>channels and/or the channels I receive<br>are breaking up                                                                                                    | <ol> <li>Check you are in an area that can<br/>receive Freeview. Visit<br/>www.freeview.co.uk or call<br/>08701 111 270.</li> <li>Check you have a suitable aerial.<br/>Many indoor aerials will say they are<br/>digital ready, but you will not get<br/>a good signal</li> <li>Consider purchasing a signal booster,<br/>it is much cheaper than a digital aerial<br/>and cures 70% of poor signal problems.</li> <li>Failing the above for now use the<br/>analogue TV, until the signal becomes<br/>stronger in your area.</li> <li>For best performance we recommend using an<br/>outdoor hi-gain digital aerial. If you are receiving<br/>some digital stations first try to connect a signal<br/>booster in between the TV and TV aerial socket</li> </ol> |  |  |  |  |
| The sound quality is high pitched?                                                                                                    | Go into the sound settings menu as<br>shown earlier in the manual and increase<br>the level of the bass and decrease<br>the treble                                                                                                    |  |  |  |  |
| I have inserted a disc but it is not playing                                                                                                    | <ol> <li>Ensure you have inserted put the disc<br/>in facing the correct way forward</li> <li>Ensure the disc is clean and is not<br/>scratched</li> <li>Some copied discs will not play.</li> <li>Check the DVD is a region 2 disc – to change<br/>the region of the DVD player, refer to section<br/>'Changing Regions'.</li> </ol>                                                                                                    |  |  |  |  |
| The subtitles are switched on when I am watching a DVD                                                                                                    | Each time you press [Subtitles] button<br>you switch between the different languages.<br>Off is one of the options. If you still have<br>subtitle on, access through the DVD disc<br>menu and switch off                                                                                                    |  |  |  |  |
| I have connected the TV to my VCR via SCART but it is not recording                                                                                                    | In addition to connecting via SCART, you<br>should connect the aerial cable from the<br>wall socket to VCR and another aerial<br>cable from the VCR to the TV                                                                                                    |  |  |  |  |
| If you are still experiencing problems please contact the Helpline<br>Customer Support/Technical Helpline<br>Sky Media UK LTD<br>Telephone: 0871 2000 463<br>Email: service@skymediauk.co.uk<br>Visit our web site www.skymediauk.co.uk for further Trouble shooting<br>and frequently asked questions. |                                                                                                    |  |  |  |  |

45

-

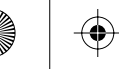

 $\odot$ 

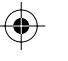

۲

# **TECHNICAL SPECIFICATION**

|         | Model Name              | 19" IP 3D TV                                                                                                    |  |  |  |  |
|---------|-------------------------|----------------------------------------------------------------------------------------------------|--|--|--|--|
|         | Panel Type              | LCD Panel                                                                                                    |  |  |  |  |
| Danal   | Size                    | 19 inch/48cm                                                                                                    |  |  |  |  |
| Fallel  | Screen Format           | 16:10                                                                                                    |  |  |  |  |
|         | Resolution              | 1440 x 900                                                                                                    |  |  |  |  |
| Systems | TV System               | Analogue:BG, DK, I, L/L'<br>Digtial: DVB-T                                                                                                    |  |  |  |  |
|         | Colour/Video System     | Analogue: PAL, SECAM, NTSC 3.58/4.43(Only video in)<br>Digital: MPEG-2 MP@ML                                                                       |  |  |  |  |
|         | Reception Range         | Analogue: VHF: E2-E12/UHF: E21-E69/CATV: S1-S20/HYPER: S21-S41<br>D/K: R1-R12, R21-R69/L: F2-F10, B-Q, F21-F6 9/I: UHF B21-B69<br>Digital: VHF/UHF |  |  |  |  |
|         | Sound Output            | L/R Satellite Speaker: 4W+4W , Subwoofer: 8W                                                                                                    |  |  |  |  |
|         | RF Input                | 75 ohm external terminal for VHD/UHF                                                                                                    |  |  |  |  |
| lan di  | HDMI Input              | Video: 480i, 480p, 576i, 576p, 720i, 720p, 1080i<br>Audio: Two channel linear PCM 32, 44.1 and 48kHz, 16, 20 and 24 bits                           |  |  |  |  |
|         | PC-RGB Input            | D-sub 15pin<br>G: 0.7Vp-p, 75ohms, non Sync on Green<br>B: 0.7Vp-p, 75ohms<br>B: 0.7Vp-p, 75ohms                                                   |  |  |  |  |
| Output  | SCART                   | Full SCART                                                                                                    |  |  |  |  |
| lacks   | Composite Video Input   | 1.0 Vp-p, RAC                                                                                                    |  |  |  |  |
| 00003   | Component/YPbPr Input   | RAC. Y: 1.0 Vp-p, 75ohms, 0.3V negative sync, Pb/Cb: 0.7Vp-p, 75ohms, Pr/Cr:<br>0.7Vp-p, 75ohms.                                                   |  |  |  |  |
|         | Sound Input             | Phono jack 1: For CVBS/Component Audio input<br>Phono jack 2: For PC-RGB Audio input<br>500mV rms, Impedance: 47k ohms                             |  |  |  |  |
|         | SPDIF Output            | PCM/RAW                                                                                                    |  |  |  |  |
|         | CI Slot                 | PCMCIA CAM SLOT                                                                                                    |  |  |  |  |
|         | Region Code             | 2                                                                                                    |  |  |  |  |
| סעם     | Disc Size               | 12cm disc only                                                                                                    |  |  |  |  |
| DVD     | Compatible Disc Type    | DVD, VCD, SVCD, CD, HDCD, MP3, JPEG, CD-R/RW, DVD±R/RW                                                                                             |  |  |  |  |
| Power   | Power Requirement       | AC 110-240V, 50/60Hz                                                                                                    |  |  |  |  |
|         | Input Power Consumption | 75W max                                                                                                    |  |  |  |  |
|         | iPod Recharge Current   | 500mA                                                                                                    |  |  |  |  |
|         | Standby Power           | 1W                                                                                                    |  |  |  |  |
|         | Dimension(with stand)   | 480mm (W) x 440mm (H) x 225mm (D)                                                                                                    |  |  |  |  |
| Others  | Mass                    | 5.3Kgs                                                                                                    |  |  |  |  |
|         | Supplied Accessories    | Refer to page 8                                                                                                    |  |  |  |  |

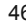

P

46

♥

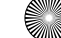

•

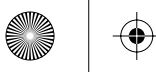

۲

# $\odot$

 $\odot$ 

# INDEX

| Analogue TV teletext              | 26      | On Screen Display Language       | 22      |
|-----------------------------------|---------|----------------------------------|---------|
| Audio Set Up                      | 37      | On Screen Display Timer          | 21      |
| Auto Tuning                       | 19      | Parental Control                 | 35      |
| Balance                           | 18      | PC Menu Settings                 | 33 - 34 |
| Bass                              | 18      | Photos from iPod                 | 30      |
| Blue Screen                       | 22      | Picture Format                   | 22      |
| Brightness                        | 14      | Picture Mode Presets             | 13      |
| Changing Regions                  | 38      | PlayStation 3                    | 40      |
| Child Lock / Key Lock             | 22      | Program Edit / Channel Position  | 20      |
| Colour Settings                   | 14      | Remote control buttons and their |         |
| Colour Temperature                | 16      | functions                        | 10      |
| Common Inferface Slot             | 20      | Reset Television                 | 23      |
| Connect iPod to TV-Dock           | 27      | Sharpness                        | 15      |
| Connecting to a PC                | 31 - 32 | Shuffle & Repeat Songs           | 29      |
| Connecting TVs with iPod Function | 44      | Sky Digital                      | 42 - 43 |
| Contrast                          | 13      | Sleep Timer                      | 21      |
| Country                           | 19      | Sound Mode Presets               | 17      |
| Digital Set Up                    | 38      | Source                           | 12      |
| Digital Switchover information    | 2 - 3   | Technical Specifications         | 46      |
| Digital TV teletext               | 25      | The TV menu                      | 13      |
| Dynamic Noise Reduction           | 16      | Timer Settings Menu              | 21      |
| Electronic Program Guide          | 24      | Tint                             | 15      |
| First Time Installation           | 23      | Treble                           | 18      |
| Frequently Asked Questions        | 45      | TV buttons and their functions   | 11      |
| Guarantee Information             | 1       | Videos from iPod                 | 30      |
| Index                             | 47      | Volume                           | 17      |
| Initial Set Up                    | 9       | Volume Boost                     | 18      |
| Inputs and Connections            | 12      | Wall Mounting                    | 41      |
| Language                          | 36      | Warnings                         | 4 - 5   |
| Manual Tuning                     | 19      | What is included in the box      | 8       |
| Nintendo Wii, PS1, PS2 & Xbox     | 39      | Xbox 360                         | 39      |

47

¢

•

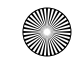

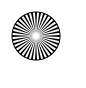

(

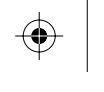

 $\odot$ 

 $\odot$ 

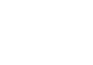

 $\odot$ 

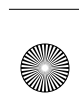

 $\mathbf{ }$ 

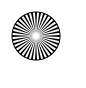

(

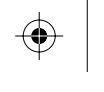

 $\odot$ 

 $\odot$ 

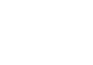

 $\odot$ 

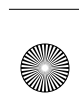

 $\mathbf{ }$ 

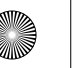

 $\bigcirc$ 

 $\odot$ 

 $( \blacklozenge )$ 

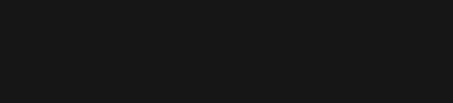

۲

 $\bigcirc$ 

 $\bigcirc$ 

۲

# TECHNIKFI ADVANCED

Tesco Stores Ltd, Delamare Road, Cheshunt, Herts, EN8 9SL